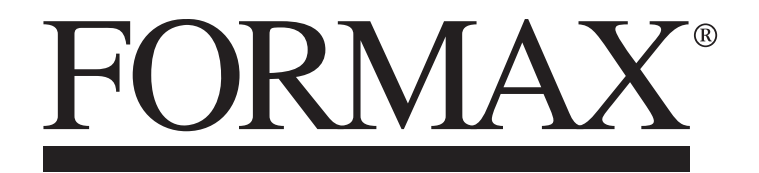

FD 2056 AutoSeal<sup>®</sup> FE 2056 AutoSeal<sup>®</sup> Pressure Sealer

> MAINTENANCE MANUAL FIRST EDITION

# TABLE OF CONTENTS

| SUBJECT                                                                                                    | PAGE                                                                                                    |
|----------------------------------------------------------------------------------------------------|----------------------------------------------------------------------------------------------------|
| DESCRIPTION                                                                                                    | 1                                                                                                    |
| SPECIFICATIONS                                                                                                    | 1                                                                                                    |
| UNPACKING & SETUP                                                                                                    | 2 - 3                                                                                                    |
| CONTROL PANEL - Home Screen Interface                                                                                                    | 4                                                                                                    |
| OPERATION                                                                                                    | 5 - 6                                                                                                    |
| AUTOBATCH COUNTING MODE                                                                                                    | 7                                                                                                    |
| CUSTOM FOLDS SETUP                                                                                                    | 8 - 10                                                                                                    |
| MEASURING FOLD LENGTHS                                                                                                    | 11                                                                                                    |
| RECALLING, EDITING & DELETING SAVED CUSTOM FOLDS SETUP                                                                                                    | 12 - 13                                                                                                    |
| OPERATOR SETTINGS                                                                                                    | 14                                                                                                    |
| Standard/Metric Settings                                                                                                    | 14                                                                                                    |
| Standard Fold Override                                                                                                    | 15                                                                                                    |
| Test Sheet Setting                                                                                                    | 16                                                                                                    |
| Default Settings                                                                                                    | 16                                                                                                    |
| REMOVING ROLLER COVER                                                                                                    | 17                                                                                                    |
| REMOVING INFEED TIRES                                                                                                    | 17                                                                                                    |
| DAILY MAINTENANCE / CLEANING PROCEDURES                                                                                                    | 18                                                                                                    |
| ERROR SCREENS                                                                                                    | 19                                                                                                    |
|                                                                                                    |                                                                                                    |
| SERVICE                                                                                                    | 20 - 33                                                                                                    |
| SERVICE<br>REPLACING SEALER ROLLERS                                                                                                    | <b>20 - 33</b><br>20                                                                                                    |
| SERVICE<br>REPLACING SEALER ROLLERS<br>BELT ADJUSTMENT AND REPLACEMENT                                                                                                    | <b>20 - 33</b><br>20<br>20                                                                                                    |
| SERVICE<br>REPLACING SEALER ROLLERS<br>BELT ADJUSTMENT AND REPLACEMENT<br>REPLACING CONTROL PANEL BOARD                                                                                                    | <b>20 - 33</b><br>20<br>20<br>21                                                                                                    |
| SERVICE<br>REPLACING SEALER ROLLERS<br>BELT ADJUSTMENT AND REPLACEMENT<br>REPLACING CONTROL PANEL BOARD<br>REPLACING SPEED CONTROL BOARD                                                                                                    | 20 - 33<br>20<br>20<br>21<br>21                                                                                                    |
| SERVICE      REPLACING SEALER ROLLERS      BELT ADJUSTMENT AND REPLACEMENT      REPLACING CONTROL PANEL BOARD      REPLACING SPEED CONTROL BOARD      REPLACING DRIVE MOTOR                                                                                                    | 20 - 33<br>20<br>20<br>21<br>21<br>21<br>22                                                                                                    |
| SERVICE      REPLACING SEALER ROLLERS      BELT ADJUSTMENT AND REPLACEMENT      REPLACING CONTROL PANEL BOARD      REPLACING SPEED CONTROL BOARD      REPLACING DRIVE MOTOR      REPLACING STACKER BELTS                                                                                                    | 20 - 33<br>20<br>20<br>21<br>21<br>21<br>22<br>23                                                                                                 |
| SERVICE      REPLACING SEALER ROLLERS      BELT ADJUSTMENT AND REPLACEMENT      REPLACING CONTROL PANEL BOARD      REPLACING SPEED CONTROL BOARD      REPLACING DRIVE MOTOR      REPLACING STACKER BELTS      REPLACING SENSOR HARNESS ASSEMBLIES                                                                                                    | 20 - 33<br>20<br>20<br>21<br>21<br>21<br>22<br>23<br>23<br>24                                                                                     |
| SERVICE      REPLACING SEALER ROLLERS      BELT ADJUSTMENT AND REPLACEMENT      REPLACING CONTROL PANEL BOARD      REPLACING SPEED CONTROL BOARD      REPLACING DRIVE MOTOR      REPLACING STACKER BELTS      REPLACING SENSOR HARNESS ASSEMBLIES      REPLACING FEED TABLE SELF-CENTERING SIDE GUIDES                                                                                                    | 20 - 33<br>20<br>20<br>21<br>21<br>21<br>22<br>23<br>24<br>25                                                                                     |
| SERVICEREPLACING SEALER ROLLERSBELT ADJUSTMENT AND REPLACEMENTREPLACING CONTROL PANEL BOARDREPLACING SPEED CONTROL BOARDREPLACING DRIVE MOTORREPLACING STACKER BELTSREPLACING SENSOR HARNESS ASSEMBLIESREPLACING FEED TABLE SELF-CENTERING SIDE GUIDESREPLACING SINGULATOR PAD                                                                                                    | 20 - 33<br>20<br>20<br>21<br>21<br>21<br>22<br>23<br>23<br>24<br>25<br>25                                                                         |
| SERVICEREPLACING SEALER ROLLERSBELT ADJUSTMENT AND REPLACEMENTREPLACING CONTROL PANEL BOARDREPLACING SPEED CONTROL BOARDREPLACING DRIVE MOTORREPLACING STACKER BELTSREPLACING SENSOR HARNESS ASSEMBLIESREPLACING FEED TABLE SELF-CENTERING SIDE GUIDESREPLACING SINGULATOR PADSERVICE MODE - RUNNING DIAGNOSTIC TESTS                                                                                                    | 20 - 33<br>20<br>20<br>21<br>21<br>22<br>23<br>23<br>24<br>25<br>25<br>25<br>26 - 28                                                              |
| SERVICE<br>REPLACING SEALER ROLLERS<br>BELT ADJUSTMENT AND REPLACEMENT<br>REPLACING CONTROL PANEL BOARD<br>REPLACING SPEED CONTROL BOARD<br>REPLACING DRIVE MOTOR<br>REPLACING STACKER BELTS<br>REPLACING SENSOR HARNESS ASSEMBLIES<br>REPLACING FEED TABLE SELF-CENTERING SIDE GUIDES<br>REPLACING SINGULATOR PAD<br>SERVICE MODE - RUNNING DIAGNOSTIC TESTS<br>Test Motor & Feed Clutch                                                                                                    | 20 - 33<br>20<br>20<br>21<br>21<br>22<br>23<br>24<br>25<br>25<br>25<br>26 - 28<br>27                                                              |
| SERVICE      REPLACING SEALER ROLLERS      BELT ADJUSTMENT AND REPLACEMENT      REPLACING CONTROL PANEL BOARD      REPLACING SPEED CONTROL BOARD      REPLACING DRIVE MOTOR      REPLACING STACKER BELTS      REPLACING SENSOR HARNESS ASSEMBLIES      REPLACING FEED TABLE SELF-CENTERING SIDE GUIDES      REPLACING SINGULATOR PAD      SERVICE MODE - RUNNING DIAGNOSTIC TESTS      Test Motor & Feed Clutch      Upper Fold Table Test                                                                                                    | 20 - 33<br>20<br>20<br>21<br>21<br>22<br>23<br>24<br>25<br>25<br>25<br>26 - 28<br>27<br>27                                                        |
| SERVICEREPLACING SEALER ROLLERSBELT ADJUSTMENT AND REPLACEMENTREPLACING CONTROL PANEL BOARDREPLACING SPEED CONTROL BOARDREPLACING DRIVE MOTORREPLACING STACKER BELTSREPLACING SENSOR HARNESS ASSEMBLIESREPLACING FEED TABLE SELF-CENTERING SIDE GUIDESREPLACING SINGULATOR PADSERVICE MODE - RUNNING DIAGNOSTIC TESTSTest Motor & Feed ClutchUpper Fold Table TestLower Fold Table Test, Fold Table Offset Adjustment                                                                                                    | 20 - 33<br>20<br>20<br>21<br>21<br>22<br>23<br>23<br>24<br>25<br>25<br>25<br>26 - 28<br>27<br>27<br>27<br>28                                      |
| SERVICE      REPLACING SEALER ROLLERS      BELT ADJUSTMENT AND REPLACEMENT      REPLACING CONTROL PANEL BOARD      REPLACING SPEED CONTROL BOARD      REPLACING DRIVE MOTOR      REPLACING STACKER BELTS      REPLACING SENSOR HARNESS ASSEMBLIES      REPLACING FEED TABLE SELF-CENTERING SIDE GUIDES      REPLACING SINGULATOR PAD      SERVICE MODE - RUNNING DIAGNOSTIC TESTS      Test Motor & Feed Clutch      Upper Fold Table Test      Lower Fold Table Test, Fold Table Offset Adjustment      Life Count, Test Sensors                                                                                                    | 20 - 33<br>20<br>20<br>21<br>21<br>22<br>23<br>24<br>25<br>25<br>25<br>25<br>26 - 28<br>27<br>27<br>27<br>28<br>29                                |
| SERVICE      REPLACING SEALER ROLLERS      BELT ADJUSTMENT AND REPLACEMENT      REPLACING CONTROL PANEL BOARD      REPLACING SPEED CONTROL BOARD      REPLACING DRIVE MOTOR      REPLACING STACKER BELTS      REPLACING SENSOR HARNESS ASSEMBLIES      REPLACING FEED TABLE SELF-CENTERING SIDE GUIDES      REPLACING SINGULATOR PAD      SERVICE MODE - RUNNING DIAGNOSTIC TESTS      Test Motor & Feed Clutch      Upper Fold Table Test      Lower Fold Table Test, Fold Table Offset Adjustment      Life Count, Test Sensors      TROUBLESHOOTING                                                                                                | 20 - 33      20      20      21      21      22      23      24      25      26 - 28      27      27      28      29      30 - 31                 |
| SERVICE      REPLACING SEALER ROLLERS      BELT ADJUSTMENT AND REPLACEMENT      REPLACING CONTROL PANEL BOARD      REPLACING SPEED CONTROL BOARD      REPLACING DRIVE MOTOR      REPLACING STACKER BELTS      REPLACING SENSOR HARNESS ASSEMBLIES      REPLACING FEED TABLE SELF-CENTERING SIDE GUIDES      REPLACING FEED TABLE SELF-CENTERING SIDE GUIDES      REPLACING SINGULATOR PAD      SERVICE MODE - RUNNING DIAGNOSTIC TESTS      Test Motor & Feed Clutch      Upper Fold Table Test      Lower Fold Table Test, Fold Table Offset Adjustment      Life Count, Test Sensors      TROUBLESHOOTING      DETERMINING FOLD TYPE                | 20 - 33      20      20      21      21      22      23      24      25      26 - 28      27      28      29      30 - 31      32                 |
| SERVICE      REPLACING SEALER ROLLERS      BELT ADJUSTMENT AND REPLACEMENT      REPLACING CONTROL PANEL BOARD      REPLACING SPEED CONTROL BOARD      REPLACING SPEED CONTROL BOARD      REPLACING DRIVE MOTOR      REPLACING STACKER BELTS      REPLACING SENSOR HARNESS ASSEMBLIES      REPLACING FEED TABLE SELF-CENTERING SIDE GUIDES      REPLACING SINGULATOR PAD      SERVICE MODE - RUNNING DIAGNOSTIC TESTS      Test Motor & Feed Clutch      Upper Fold Table Test      Lower Fold Table Test, Fold Table Offset Adjustment      Life Count, Test Sensors      TROUBLESHOOTING      DETERMINING FOLD TYPE      FINE TUNING FOLD TEST SHEET | 20 - 33      20      20      21      21      21      22      23      24      25      26 - 28      27      28      29      30 - 31      32      33 |

## DESCRIPTION

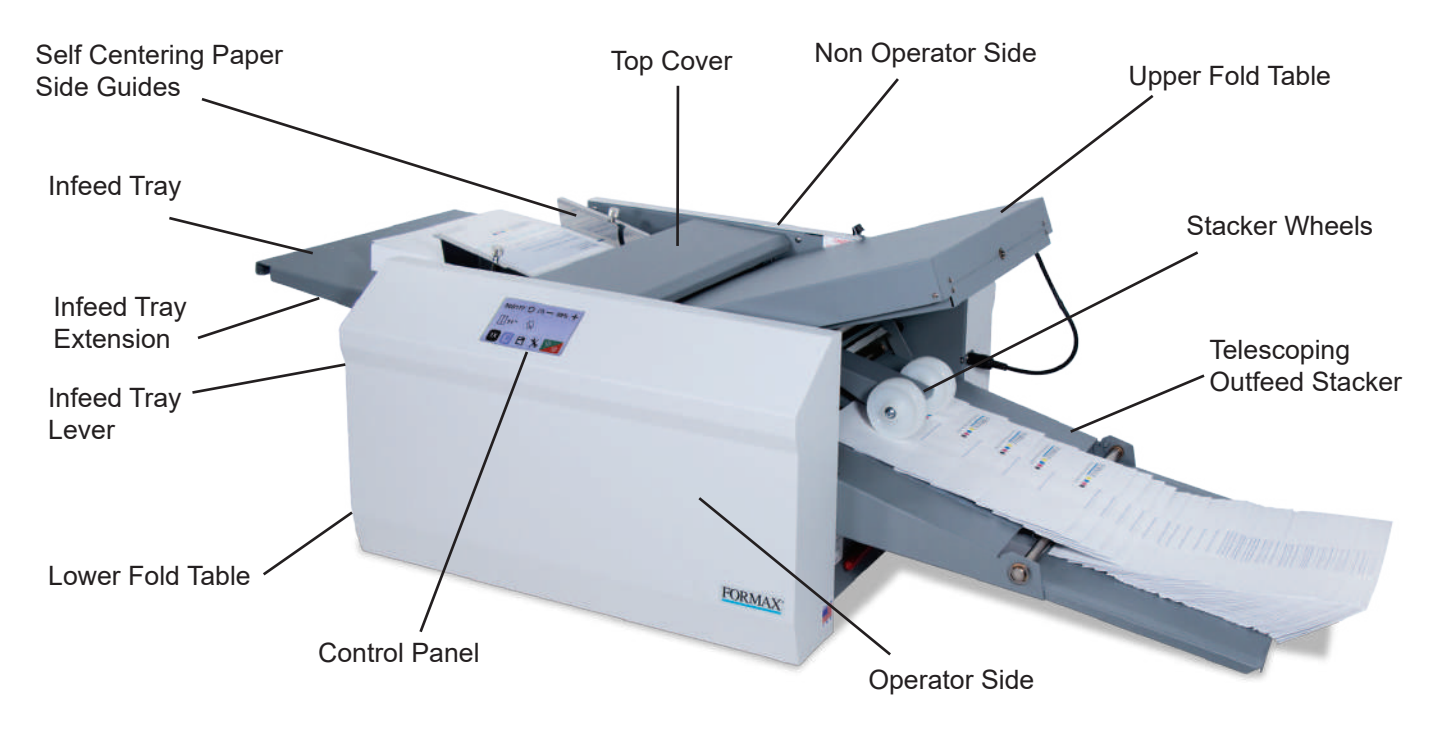

The FD 2056 Pressure Sealer is designed to process a variety of form sizes and weights. The fold tables are automatically adjusted for standard folds and custom folds. Documents that are  $8 \frac{1}{2}$ " x 11"/14" and 11" x 17" (A5, A4, A3, B4, B5 & B6) are detected by sensors on the infeed tray. Batch counting, and self-centering side guides are added features. Three standard folds are pre-programmed for 11", 14" and 17" forms, uneven C and Z folds for 14" forms, and up to 36 custom folds can be programmed. The sealer will stop automatically after the last document has been processed.

### **SPECIFICATIONS**

| Speed:                 | Up to 16,450 forms per hour – based on 11" (279mm) Z-Fold              |
|------------------------|------------------------------------------------------------------------|
| Hopper Capacity:       | Up to 500 forms 20# (75gsm)                                            |
| Pre-Set Folds:         | Pre-programmed for C, V, Z in 11 - 17" forms, uneven C, Z in 14" forms |
| Pre-Set Paper          | FD Model: 11", 14", 17"                                                |
| Sizes:                 | FE Model: A5, A4, A3, B6, B5, B4                                       |
| Custom Folds:          | Stores up to 36 custom folds into memory                               |
| Paper Size:            | Min: 3.5" W x 5" L (88.9 W x 127 L mm)                                 |
|                        | Max: 12.25" W x 17" L (311 W x 432 L mm)                               |
| Dimensions:            | Closed: 43" L x 21.28" W x 16" H (109 L x 54 W x 41 H cm)              |
|                        | Fully Extended: 55" L x 21.28" W x 16" H (140 L x 54 W x 41 H cm)      |
| Weight:                | 127 lbs (57kg)                                                         |
| Power:                 | 110-240VAC 50/60 Hz                                                    |
| Safety Certifications: | UL & CE applied for                                                    |

#### **UNPACKING & SETUP**

- 1. Check package for shipping damage. If there is shipping damage, do not discard the box.
- 2. Remove the machine and packed components from the box. The fold tables, telescoping stacker, and power cord are wrapped separately in the box.

**NOTE:** Two people must lift the machine from the box.

Place the folder on a solid stand. 3.

#### Install upper and lower fold tables, telescoping conveyor and power cord

1. Be sure the tables are set firmly on the locating pins (Fig 1a & 1b). Slide each fold table in until it meets the first locating pin then push down to set in place.

Upper Fold Table Pins

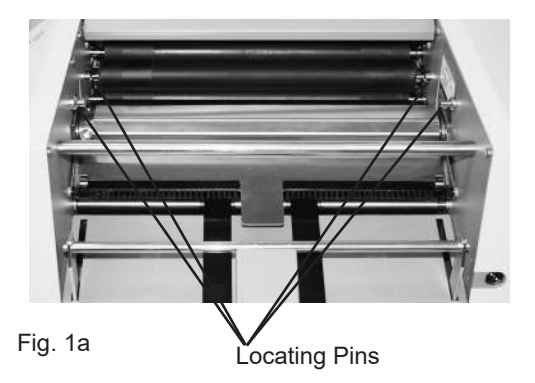

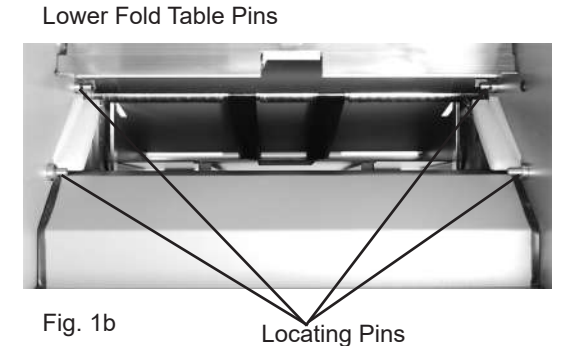

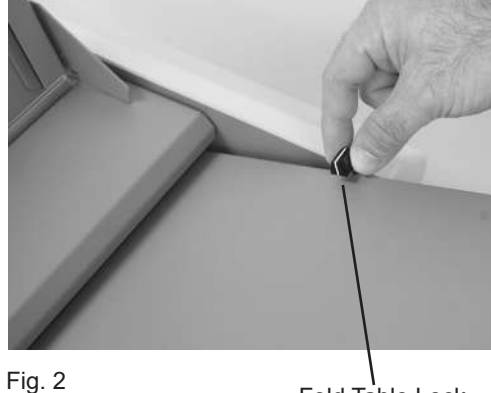

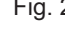

Fold Table Lock

- 2. Lock the fold table into position (Fig. 2)
- 3. Repeat the same steps for the lower fold table.

4. Plug the fold table cables into the receptacles on the side frame (Fig. 3 & 4).

Upper Fold Table Receptacle Location

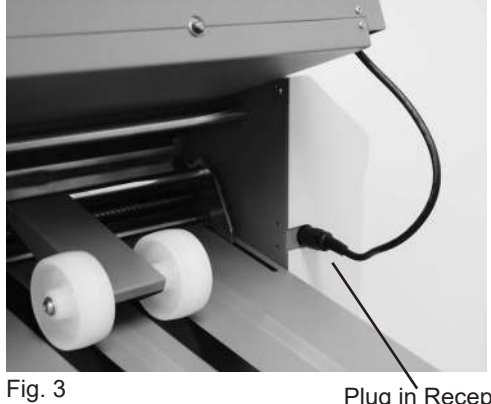

Plug in Receptacle

Lower Fold Table Receptacle Location

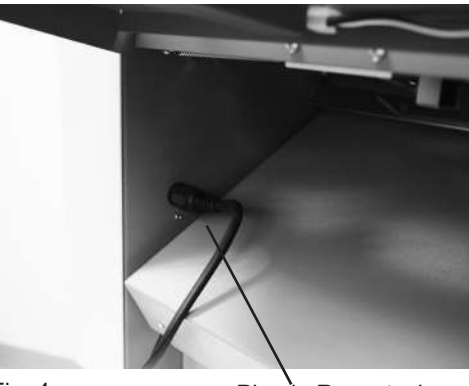

Fig. 4

Plug in Receptacle

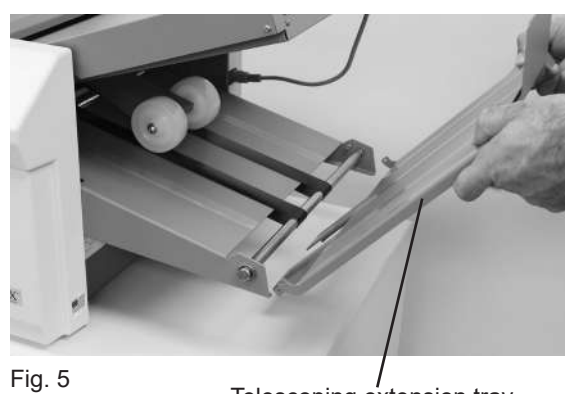

5. Insert the telescoping extension tray into the end of the outfeed conveyor (Fig. 5).

Telescoping extension tray

6. Make sure the power switch is in the "OFF" position. Plug the power cord into the power inlet and the wall outlet.

## **CONTROL PANEL - Home Screen Interface**

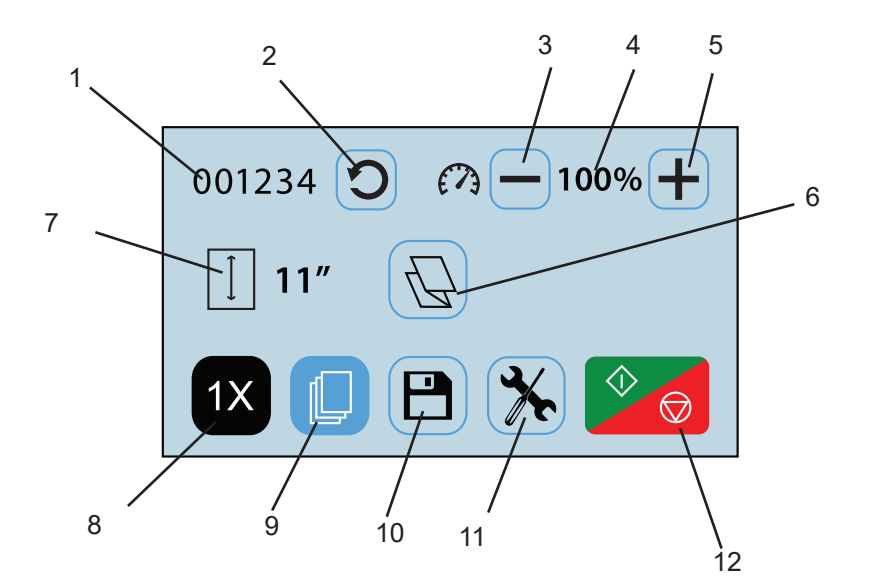

| No. | NAME                   | FUNCTION                                                                  |
|-----|------------------------|---------------------------------------------------------------------------|
| 1   | Resettable Counter     | Displays the number of the forms processed, can be reset between each job |
| 2   | Counter Reset Icon     | Resets the counter to "0"                                                 |
| 3   | Speed Decrease Icon    | Press to decrease the processing speed                                    |
| 4   | Speed Level Display    | Speed percentage                                                          |
| 5   | Speed Increase Icon    | Press to increase the speed                                               |
| 6   | Fold Selection Icon    | Press to advance to fold selection screen                                 |
| 7   | Paper Size Display     | Shows the size of the paper in the pressure sealer                        |
| 8   | 1X Fold Test Icon      | Press to test the fold selected                                           |
| 9   | AutoBatch Mode         | Press to enter AutoBatch mode                                             |
| 10  | Custom Fold Access     | Press to select or edit previously saved custom folds                     |
| 11  | Operator Settings Icon | Press to enter to the operator settings screen                            |
| 12  | Start / Stop Icon      | Press to start the pressure sealer. Press to stop the pressure sealer.    |

Any icon with a blue frame around it (i.e. #2 above) can be adjusted by pressing the icon. Icons without a blue frame (i.e. #4 above) provide status, and cannot be pressed.

In any other screens, use the

icon after choosing a setting or entering information.

To return to the home screen from any other screen, press the home icon.

4

#### **OPERATION**

- 1. Place power switch in the ON / "I" position.
- 2. Extend the catch tray as required.
- Set the self-centring paper side guides for the width of the forms and lock in position using thumbscrews. (Fig. 6)

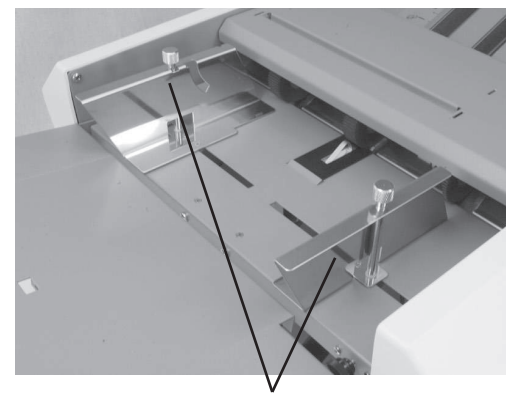

Fig. 6 Self centering side guides

 Adjust infeed tray tension lever (Fig. 7) for different paper weights. Move the lever up towards the "-" symbol for lighter paper and down toward the "+" symbol for heavier paper. The middle position is for standard paper weights.

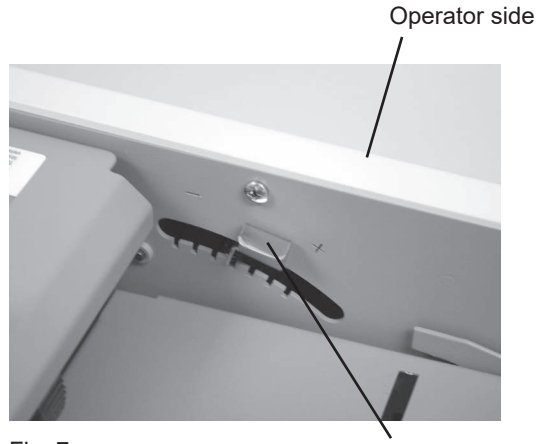

Fig. 7

**Tension Lever** 

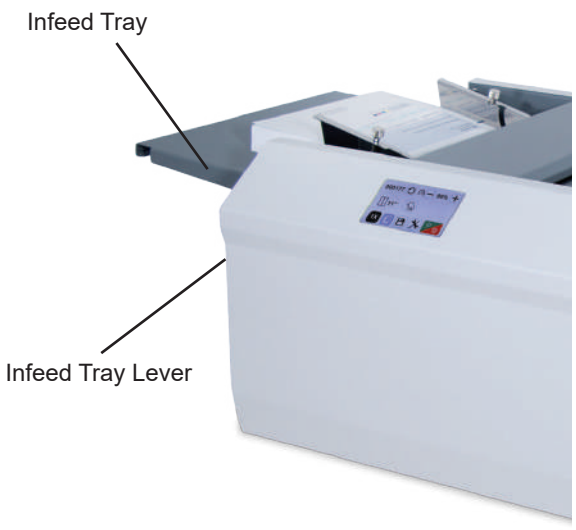

- Raise the infeed tray lever to lower the infeed tray.
  (Fig. 8)
  - 6. Neatly stack forms on the infeed tray.
  - 7. Lower the infeed tray lever to raise the infeed tray.

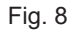

- 9. Select the type of fold desired by pressing the fold selection icon (Fig. 9). Note: *If the fold selection icon shows the desired fold press the "Start/Stop" icon*to begin processing forms.
- Fold selection icon 001234 0 0 - 100% + 11'' 0 11'' 0Fig. 9 Test Button "Start/Stop" icon

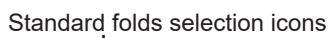

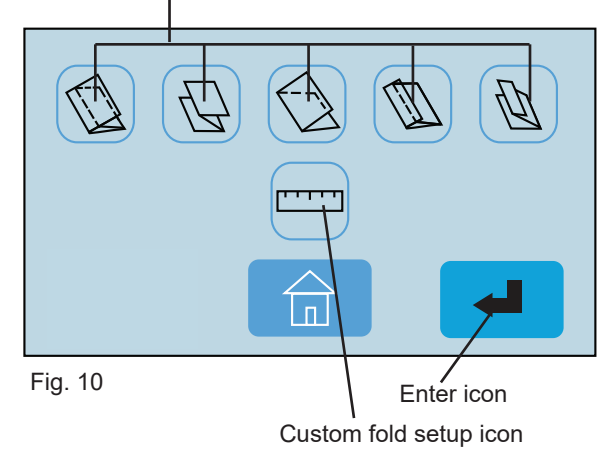

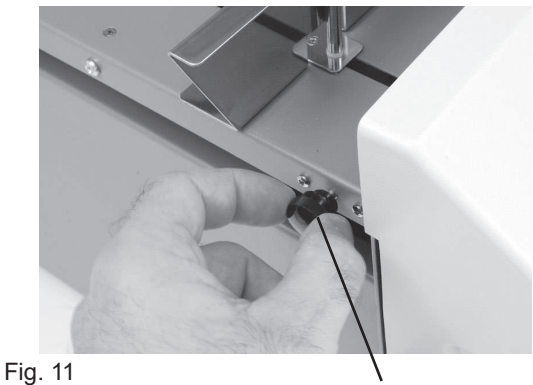

. Skew Adjuster

Select the standard fold type (Fig. 10) needed and press the "Enter" icon to set the fold stop positions.

When the fold stops are set, the control panel will return to the home screen. The selected fold icon should now be displayed.

Press the "Start/Stop" icon to begin processing forms.

Press the test icon 1X to check the fold.

11. If the fold is skewed, remove forms, lower the infeed tray extension and turn the skew adjustment knob left or right to make corrections (Fig. 11).

- When satisfied with the test fold, press the "Start/Stop" icon icon icon to begin processing forms. Press the same icon to stop.
- 13. Press the "-" or "+" icons to adjust machine speed to desired level.

## AUTOBATCH COUNTING MODE

The AutoBatch feature can be set to count down the number of sets in a batch, the number of sheets in each set, and the delay between each set. To enter the AutoBatch Mode press icon on the main screen (Fig. 12a). the

- To enter the number of sets press the 1+1+1 icon 1. (fig. 12b). Enter the number of sets on the keypad that appears. Next press the **[** icon to select the number of sheets, and then press the  $\bigcirc$  icon to enter the delay between sets. Press the *d* to exit the keypad (Fig. 12c).
- Press the  $\bigcirc$  icon to begin folding. The folder will 2. stop when the number of sets counts down to zero (0).
- To exit the AutoBatch Mode press the icon. 3.

Note: Press the 🛃 icon on the keypad to exit back to the Auto Batch screen. Press the 🐼 icon to edit the number entered. Press the nicon on the keypad to reset the entered number to zero (0).

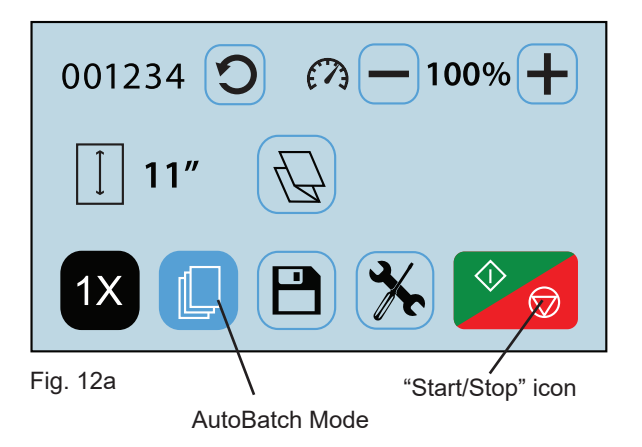

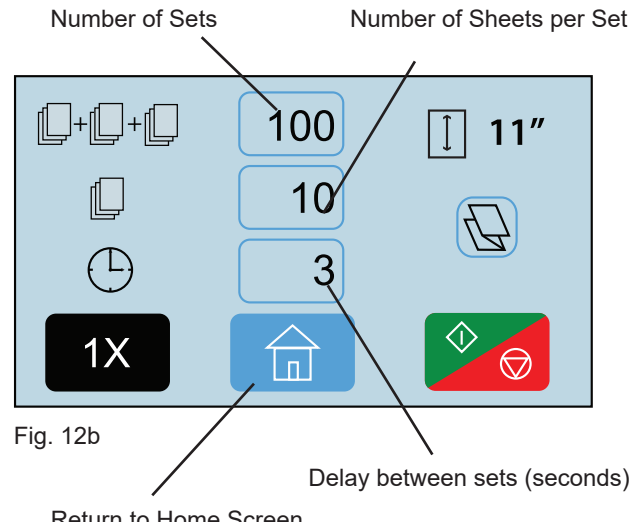

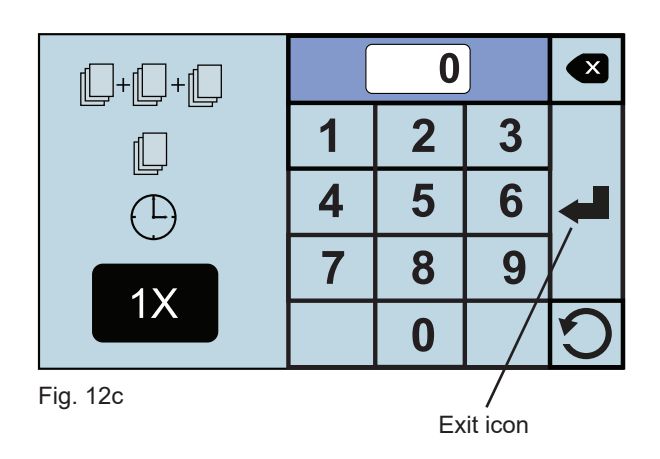

Return to Home Screen

## FD 2056 CUSTOM FOLDS SETUP

The FD 2056 has 36 custom fold settings that can be stored into memory for recurring jobs with fold settings that vary from the standard fold settings. To create a custom fold, from the Home Screen press the fold selection icon 🚫 to access the fold selection screen (Fig. 9). From the fold selection screen press the Custom Fold icon 📟 . See page 11 to help determine the new fold measurements.

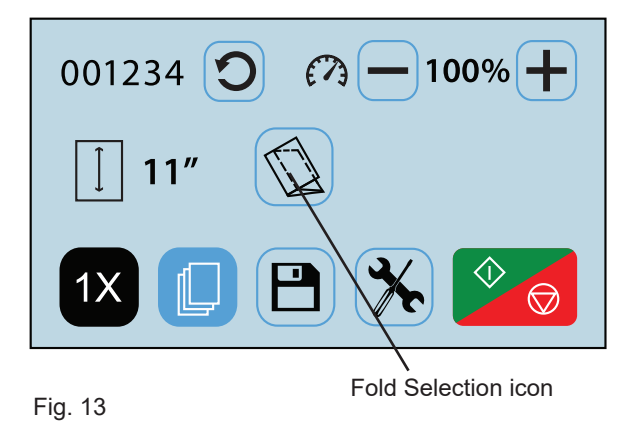

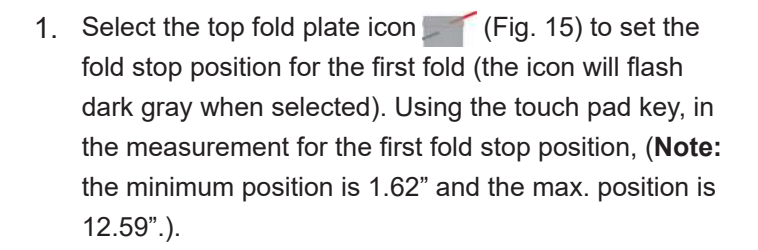

Press the enter key 🚽 to enter the measurement . The white box under the icon will show the measurement entered (Fig. 16).

2. Select the lower fold plate icon *[*(Fig. 16) to set the fold stop position for the second fold (the icon will flash dark gray when selected). Using the touch pad, key in the measurement for the second fold stop position, (Note: the minimum position is 1.49" and the max. position is 8.40".).

Press the enter key  $\blacksquare$  to enter the measurement . The white box under the icon will show the measurement entered.

Leave the fold stop position at Zero for Half Fold.

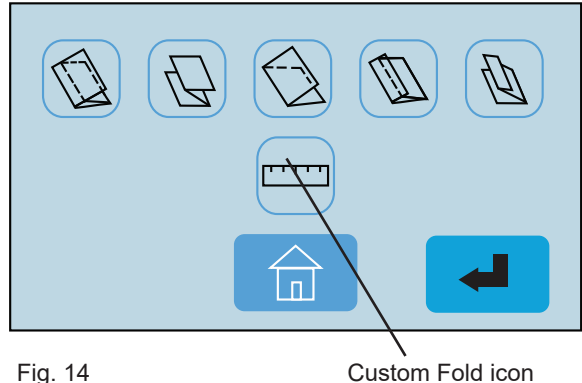

Custom Fold icon

|            |   | 0 | ) | ¥ |
|------------|---|---|---|---|
| <b>'</b> [ | 1 | 2 | 3 |   |
|            | 4 | 5 | 6 |   |
|            | 7 | 8 | 9 | ٠ |
|            | + | 0 | - | S |

Fig. 15

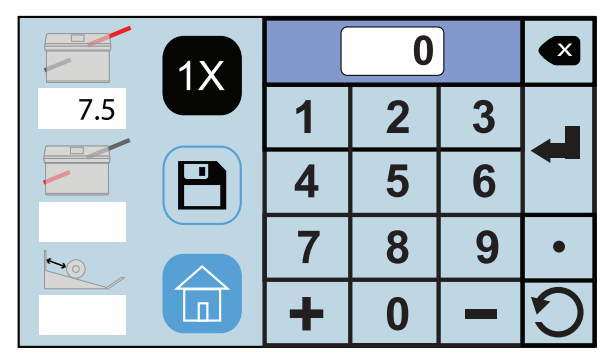

Fig. 16

## FD 2056 CUSTOM FOLDS SETUP, cont.

Next set the automatic outfeed stackers. There are 10 stacker positions available. Select the one that best matches the size of the folded document. Using the touch pad key in the stacker position (Fig. 17), key in 0 - 9 based on the chart below.

Press the enter key does not enter the position. The white box under the icon will show the position entered. (Fig. 18).

#### **Stacker Wheel Positions:**

- 0 Folded size to: 3.75"
- 1 Folded size to: 4.00"
- 2 Folded size to: 4.43"
- 3 Folded size to: 4.87"
- 4 Folded size to: 5.30"
- 5 Folded size to: 5.73"
- 6 Folded size to: 6.16"
- 7 Folded size to: 6.60"
- 8 Folded size to: 7.03"
- 9 Folded size to: 7.46" and greater
- With forms loaded in the feeder press the test icon 1X (Fig. 18) to check that the fold settings are correct. To adjust the settings repeat steps 1 3.

When the folds and stacker wheels are set correctly press the save icon rot to name and save the custom fold.

 Select the job number the fold will be saved as (Fig. 19). Press the letter icon Abc.. to bring up the keypad to name the custom fold.

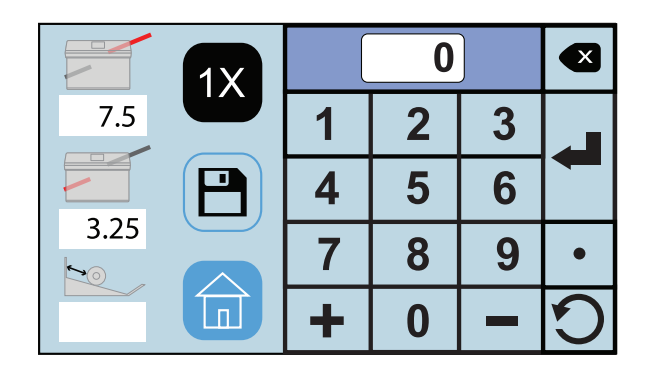

Fig. 17

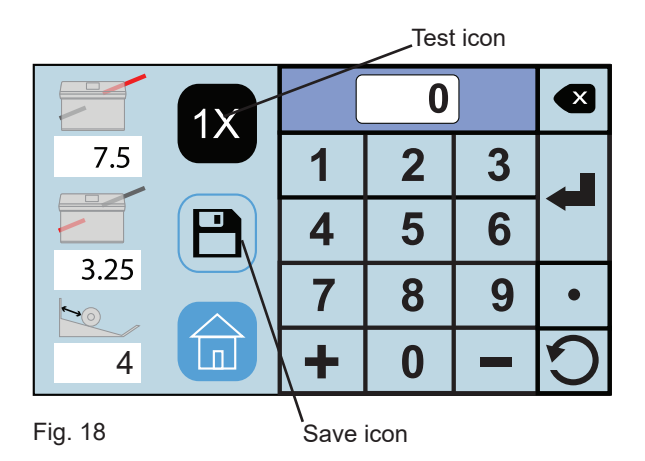

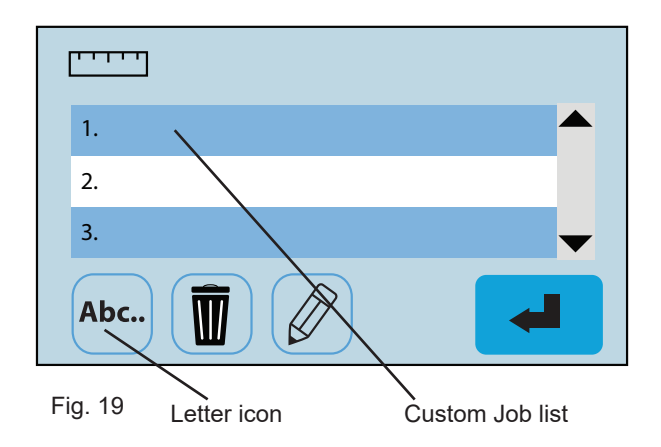

## FD 2056 CUSTOM FOLDS SETUP, cont.

5. Key in the name of the job (Fig. 20) and press the save icon in the bottom right corner.

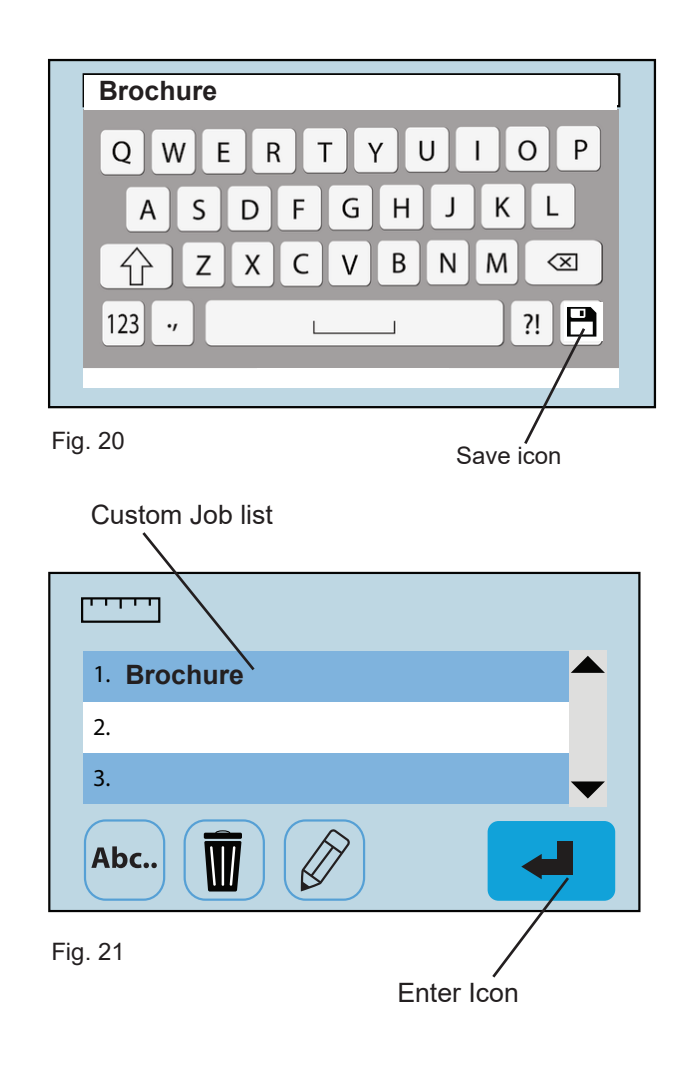

 Select the custom job and press the blue enter icon to set the fold stops (Fig. 21).

When the fold stops are set, the folder will return to the Home Screen with the custom job selected.

Press the start icon  $\bigcirc$  to begin folding.

## **Measuring Fold Lengths**

Use the examples below to help determine the fold lengths for custom fold settings.

#### Example 1: "Z" Fold

- 1. Measure the length of panel "A", enter this number as the upper fold table measurement.
- 2. Measure the length of panel "B", enter this number as the lower fold table measurement.

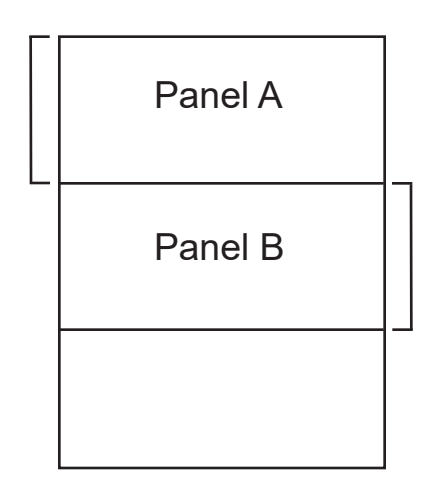

#### Example 2: "C" Fold

- 1. Measure the length of panel "A" + "B", enter this number as the upper fold table measurement.
- 2. Measure the length of panel "B", enter this number as the lower fold table measurement.

| Panel A |  |
|---------|--|
| Panel B |  |
|         |  |

## **RECALLING, EDITING & DELETING SAVED CUSTOM FOLDS SETUP**

To recall, edit, or delete a saved custom fold from the 1. home screen press the saved job icon [P] (Fig. 22).

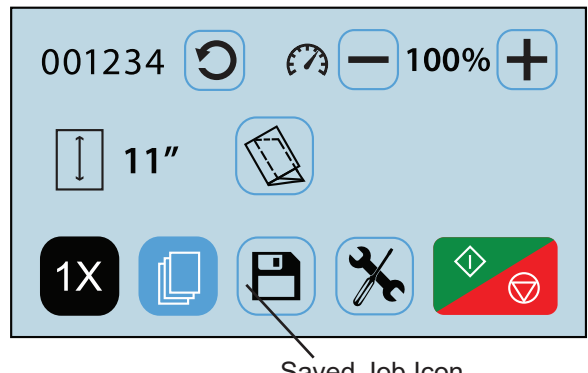

Fig. 22

Saved Job Icon

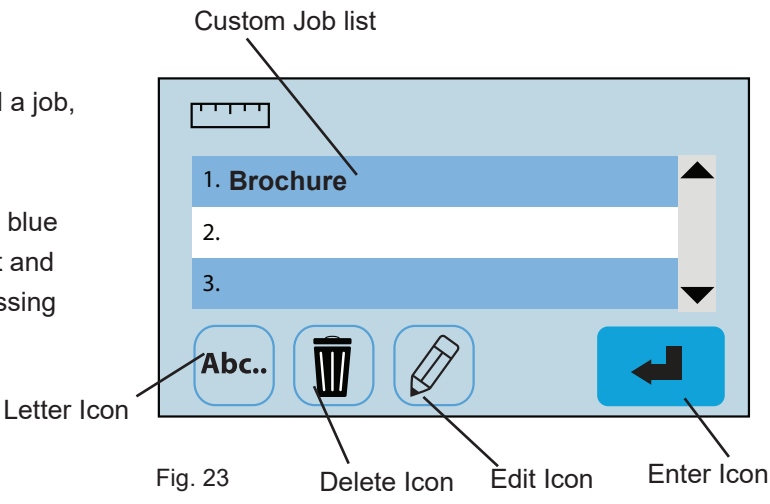

From the saved custom job screen you can recall a job, 2. edit, rename, or delete a stored custom fold.

To recall select the job from the list and press the blue enter button -(Fig. 23). The fold will be set and then will return to the home screen to start processing the job.

To rename a job, select the job from the list and press 3. the letter icon Abc., (Fig. 23). Use the keypad to change the name and press the save icon in the lower right corner (Fig. 24).

4. To delete a job, select the job from the list and press the delete icon (Fig. 23). On the confirmation screen press the green box with the check to confirm the deletion or press the red box with the X to cancel the deletion (Fig. 25).

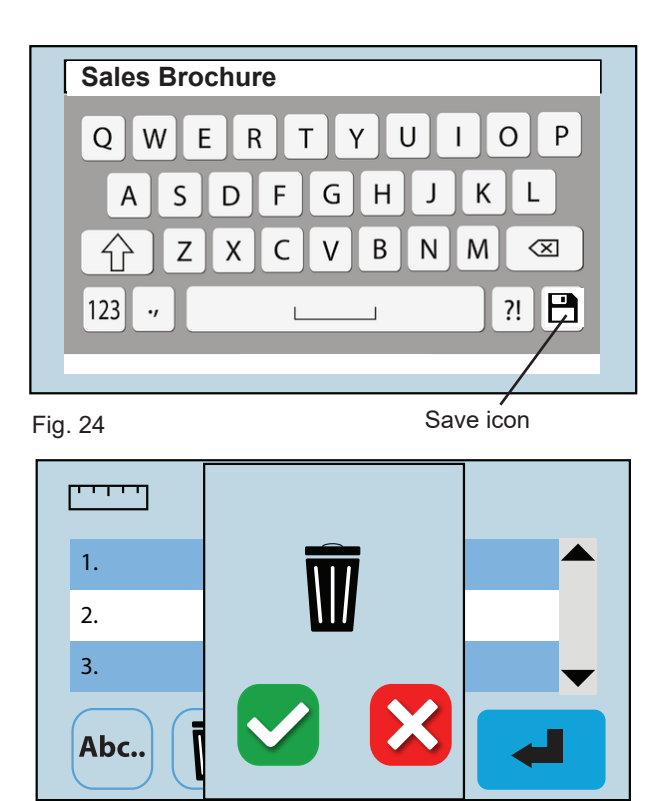

Fig. 25

Deletion confirmation screen

## **RECALLING, EDITING & DELETING SAVED CUSTOM FOLDS SETUP**

 To edit a previously saved job, select the job from the list and press the edit icon (Fig. 23). From the fold setup screen use the same process as setting a custom fold to edit the job settings (Fig. 26). See page 11 for measuring guidelines.

|            | 1X |   | 0 | ] |   |
|------------|----|---|---|---|---|
|            |    | 1 | 2 | 3 |   |
|            |    | 4 | 5 | 6 |   |
| <b>1</b> 0 |    | 7 | 8 | 9 | • |
|            |    | + | 0 | - | C |

Fig. 26

## **OPERATOR SETTINGS**

A number of operator settings can be adjusted to personalize the FD 386 / FD 38Xi. This includes changing between standard and metric settings, number of test sheets, Fold and Stacker Override, and Standard Fold Override. This section will review each setting and how to adjust them. If needed, there is a Default Settings option that will reset to factory settings. To advance to the Operator Settings Screen press the Tool icon 🗙 on the Home screen.

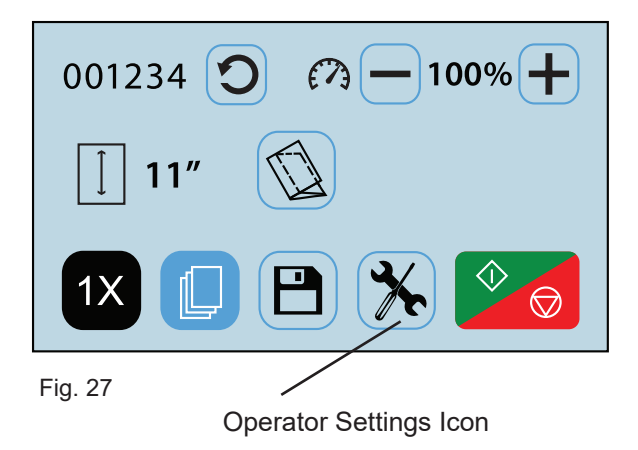

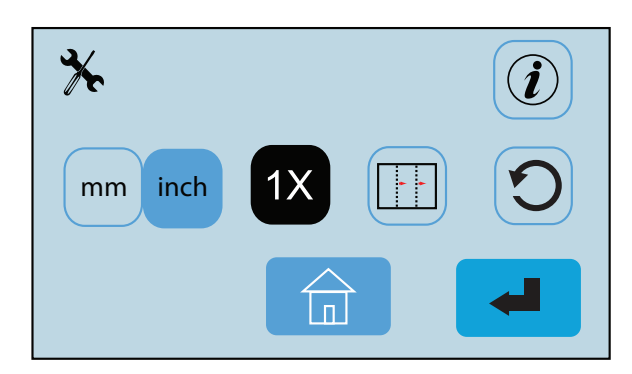

Fig. 28

**Operator Settings Screen** 

#### **Standard / Metric Settings**

 From the Operator Settings screen (Fig. 28) press the measurement setting icon mm inch (Fig. 29) to change between settings. The icon highlights in blue is the selected setting. By changing this setting the paper sizes will change from standard to metric or vice versa.

Press the home icon to return to the Home Screen.

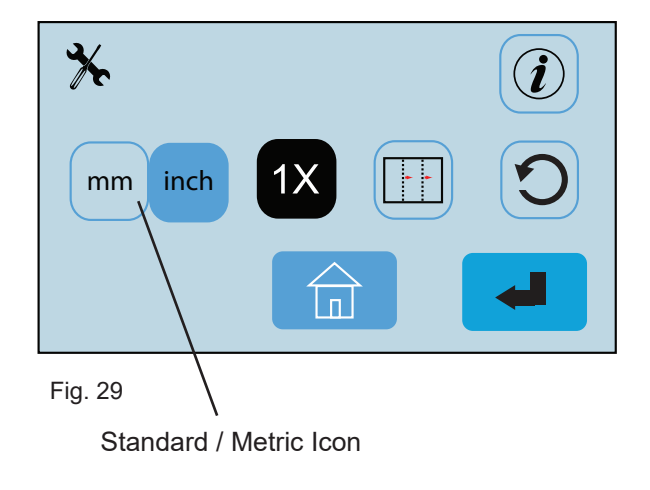

#### **Standard Fold Override**

- It may be necessary to adjust the factory set standard fold settings for a particular fold type and paper size. This can be done in the Standard Fold Override Mode. From the Operator Settings menu select the Standard Fold Override icon (Fig. 30) and press the enter icon to select.
- "Standard folds will be modified from factory settings" warning will be displayed (Fig. 31).
   Press the green box with the check to continue or the red box with the X to exit and return to the operator screen.
- From the Standard Fold Override Screen select the paper size and fold type that you would like to override (Fig. 32). Then press the enter icon.

Follow the same procedures as the custom fold settings to adjust the folds (Fig. 33). Press the Test icon 1X to confirm the change is correct.

If the settings are good press the Save Icon (E) to save the new settings. A save confirmation will be displayed.

Press the green box with the check to continue or the red box with the X to return to the fold setup screen (Fig. 34).

#### Standard Fold Override Icon

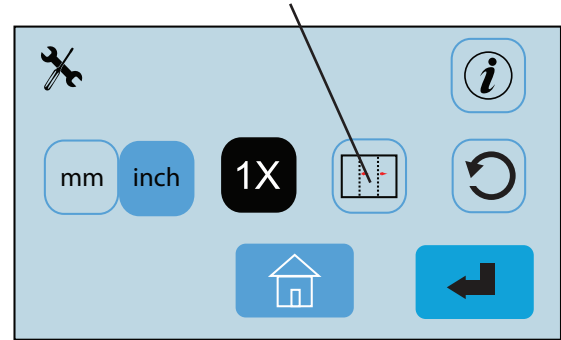

Fig. 30

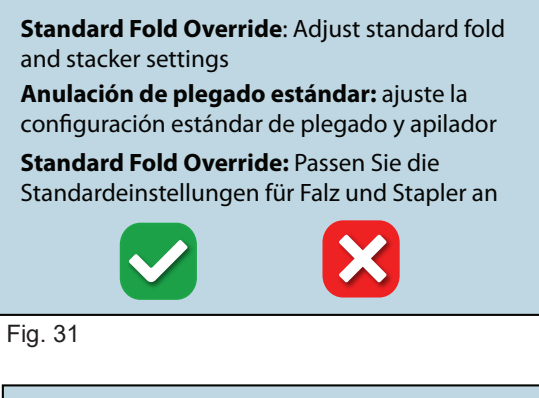

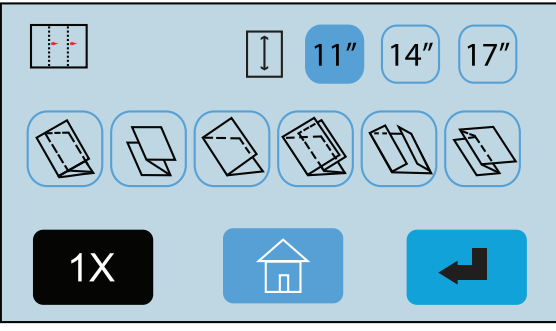

Fig. 32

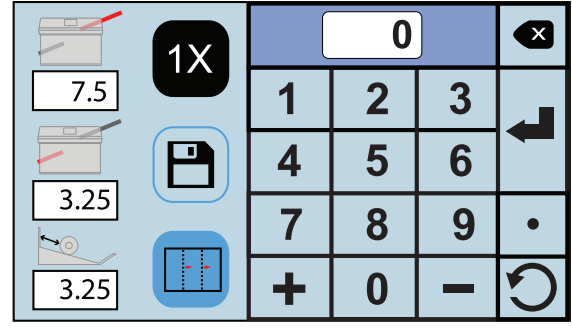

Fig. 33

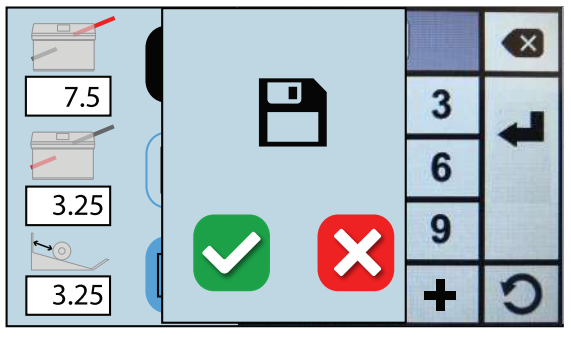

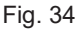

#### **Test Sheet Setting**

The number of test sheets can be changed between 1, 2 or 3.

 From the Operator Settings Menu press the Test Icon 1X to access Test Sheet Setting (Fig. 35).

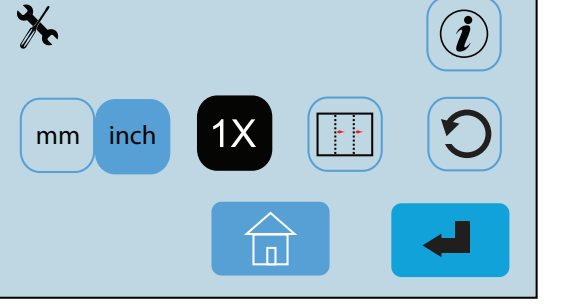

Fig. 35

The number of test sheets can be changed to 1, 2, or 3.
 Press the corresponding test button and then press the enter icon to save the selection. The chosen icon will be highlighted in black (Fig. 36).

Press the Home button to return to the Operator Settings screen.

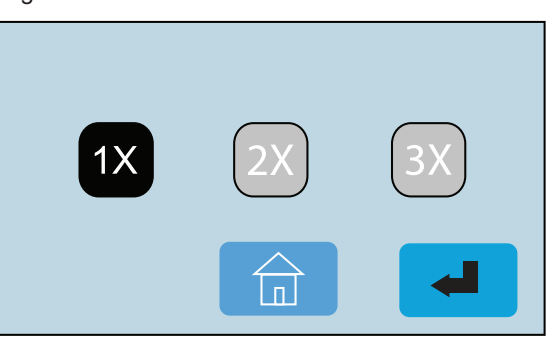

Fig. 36

#### **Default Settings - Return to Factory Settings**

 From the Operator Settings screen press the Default Settings icon (Fig. 37). A confirmation screen will come up. Press the green box with the check to confirm or the red box with the X to cancel the setting (Fig. 38).

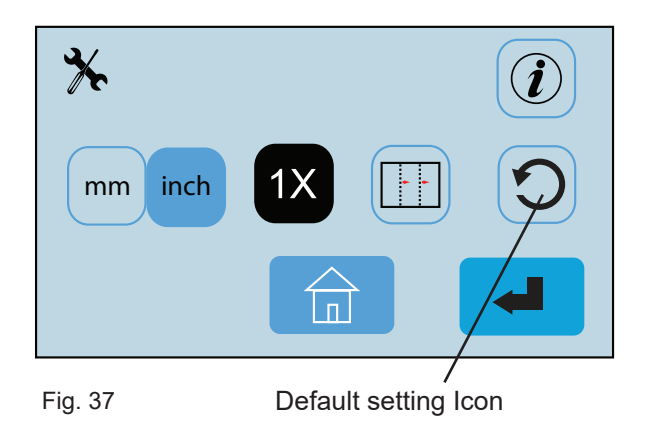

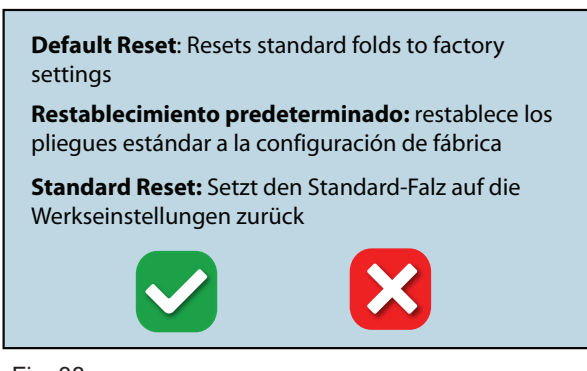

Fig. 38

Default setting confirmation screen

## **REMOVING ROLLER COVER**

The roller cover can be removed to access the sealing rollers. To remove, unscrew thumbscrews that hold the cover in place. (Fig. 39)

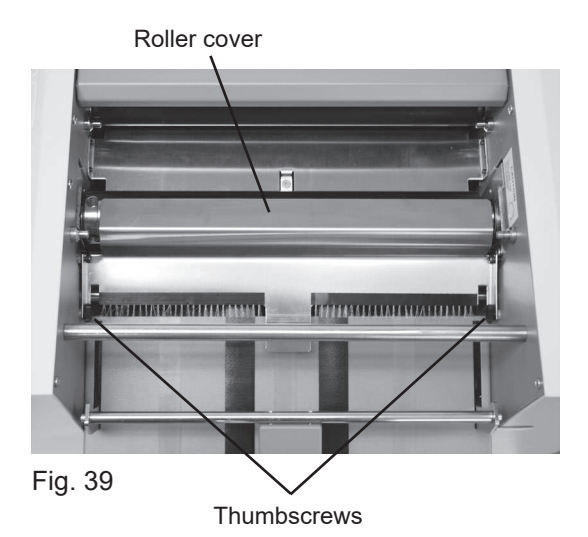

**REMOVING INFEED TIRES** 

The infeed tires can easily be removed for cleaning and replacement. Remove the Allen screw located on the left side of the feed tire shaft (Fig. 40). Slide the shaft to the right to release from the side frame and remove (Fig. 41).

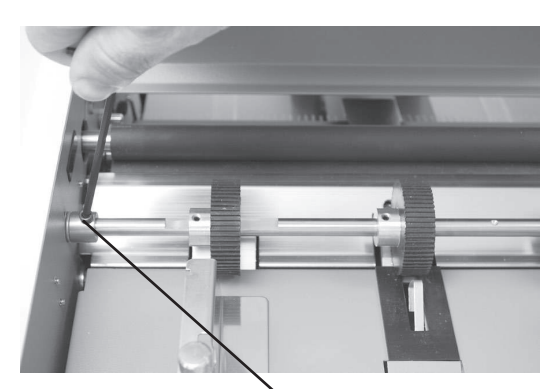

Fig. 40 Allen Screw

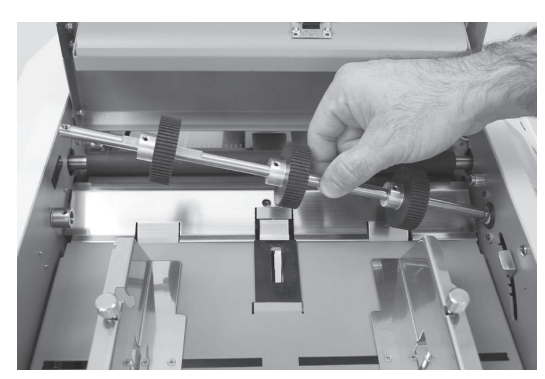

Fig. 41

#### DAILY MAINTENANCE

- 1. It is recommended to let forms cool for one-half hour, from the laser printer, before processing. This allows toner to set on the forms and static electricity to discharge. The FD 402 Jogger is recommended for best results. The Jogger squares the forms and dissipates heat and static electricity created by laser printers.
- 2. Clean infeed tires and fold rollers with Formax recommended roller cleaner & rejuvenator to remove paper dust and toner. A Formax Cleaner Kit is available from your dealer. A damp cloth with water is the best alternative.

**CAUTION:** Do not use any chemicals other than the roller cleaner & rejuvenator or water.

#### **CLEANING PROCEDURES:**

- 1. Make sure machine is turned off and unplugged. All folder/ sealers have three infeed tires, four rubber fold rollers and two metal seal rollers (Fig. 42a).
- 2. Lift top covers and remove the upper and lower fold tables.
- 3. Using Formax roller cleaner, spray a new cotton cloth until the cloth is saturated. Wipe the wet cloth in a back and forth motion making sure to clean the entire surface of the infeed tires, fold and seal rollers. Next, use a dry cloth to wipe off excess toner. The cloth should be covered with black toner surplus from cleaning the rollers.
- Run 10-15 sheets of blank copy paper to ensure all cleaner has been removed from the tires, fold and seal rollers. Running blank sheets will remove any excess residue of cleaner on the rollers.

**NOTE:** If the fold rollers are very dirty, you may use a green scrubbing sponge, i.e. ScotchBrite, with the roller cleaning solution.

**DO NOT** use a scrubbing sponge on the seal rollers. It will damage the surface. Use ONLY a new cotton cloth and roller cleaning solution on the seal rollers (Fig. 42b)

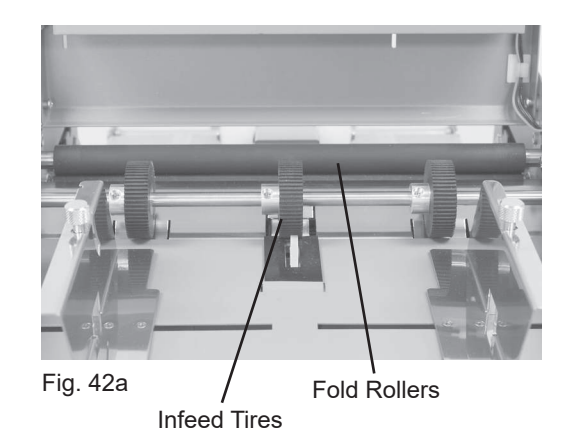

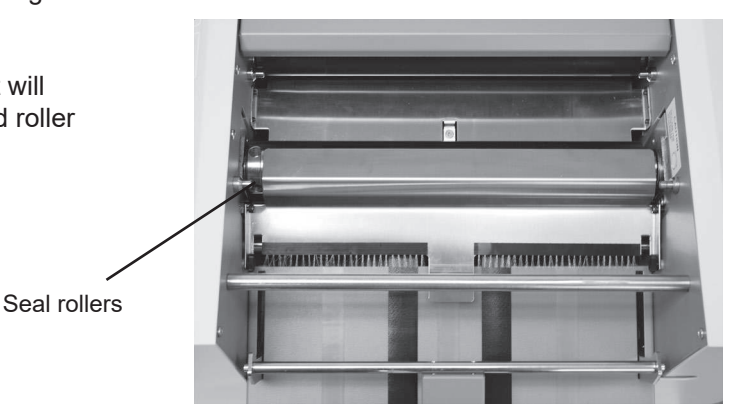

Fig. 42b

## **ERROR SCREENS**

#### Paper Misfeed / Paper Jam

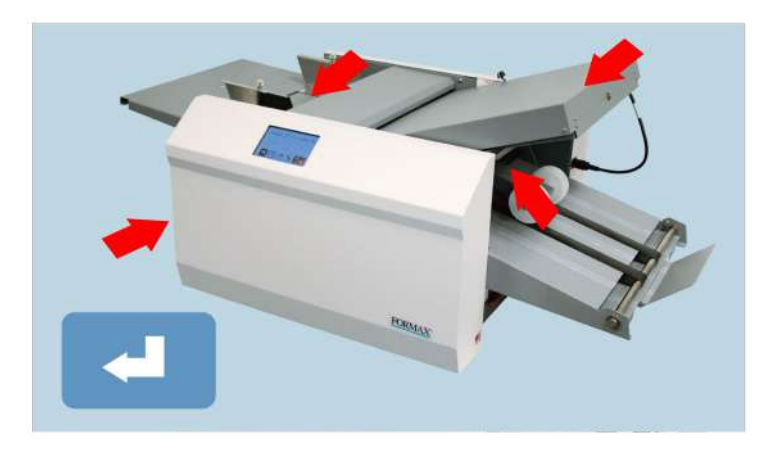

A misfeed has occurred. Reset the stack of paper in the infeed and press the **context** icon to resume operation.

A Paper jam has occurred in one of the areas indicated. Turn the folder to the off position and unplug. Check the area indicated for paper and remove. Replace the fold plates and plug the folder in and the power on.

See page 31 for instructions on how to use the Jam Clearing Tool.

#### Paper Out

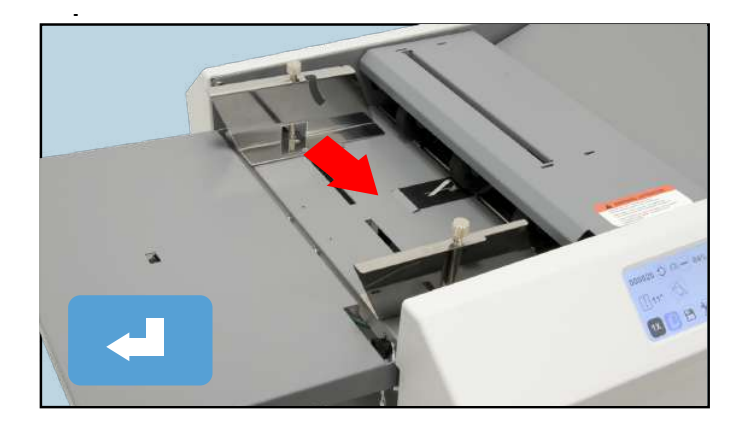

There is no paper in the infeed. Reload paper and press the **resume** operation.

#### **Cover Open**

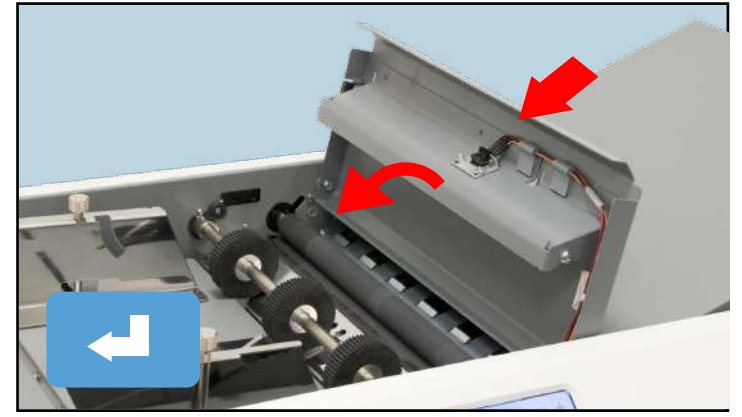

The top cover is open. Close the top cover and press the cover icon to resume operation.

## **REPLACING SEALER ROLLERS**

- 1. Turn power off and unplug power cord.
- 2. Remove side covers and upper fold plate.
- 3. Remove belts. (See belt replacement, below.)
- 4. Remove top plates by unscrewing four screws.
- 5. Loosen or remove the five lower screws on each side.
- 6. Remove first roller by lifting up and out of machine.
- 7. Remove the two springs.
- 8. To remove second roller tilt stainless steel center away from roller.
- 9. Remove second roller the same way as the first roller.
- 10. To reassemble, repeat above steps in reverse.
- 11. Adjust belt tension. (See belt replacement, below.)

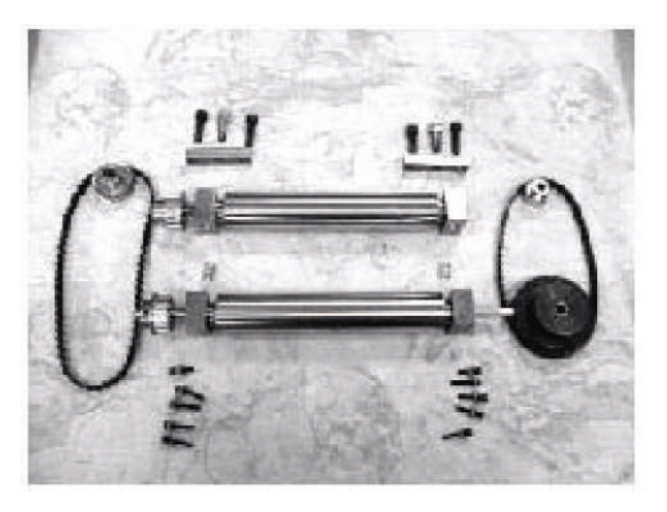

Fig. 43b Sealer Roller Components

### **BELT ADJUSTMENT AND REPLACEMENT**

**NOTE:** Roller clearance must be set before adjusting belt tension.

- 1. Make sure machine is turned off and unplugged.
- 2. Remove the operator side cover.
- 3. Loosen screw on the side of lever (Fig. 43a) until belt is loose enough to remove belt.
- 4. Install new belt.
- 5. To adjust belt first determine if belt is too tight, or too loose (belt should have no more than 5/16" play). Tighten or loosen the screw on the side of lever.
- 6. Reverse procedure to install.

NOTE: Be sure not to over tighten belt, it will affect roller clearance.

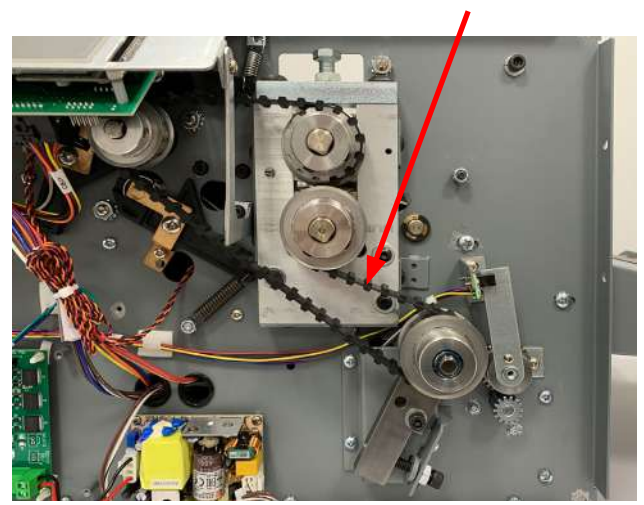

Fig. 43a

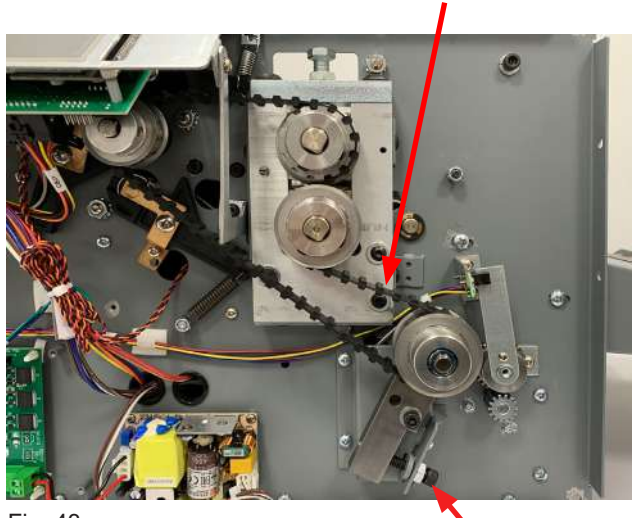

Fig. 43a

## **REPLACING CONTROL PANEL BOARD**

- 1. Make sure machine is turned off and unplugged.
- 2. Remove the operator side cover.
- 2. Remove the side bracket mounting screws from either side of the Control panel assembly.
- 3. Remove the two mounting screws holding the control panel assembly to the side frame (Fig. 44a/44b).
- 5. Remove the control panel from the control panel mount.
- 6. Unplug the electrical connectors. Note their location.
- 7. Remove the six  $\frac{1}{4}$ " nuts holding the board to the panel. Do not lose any of the eight white plastic spacers.
- 8. Reverse procedure to install.

#### Mounting screws

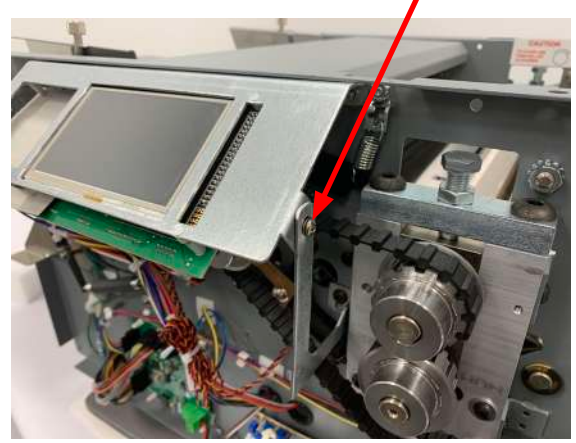

Fig. 44a

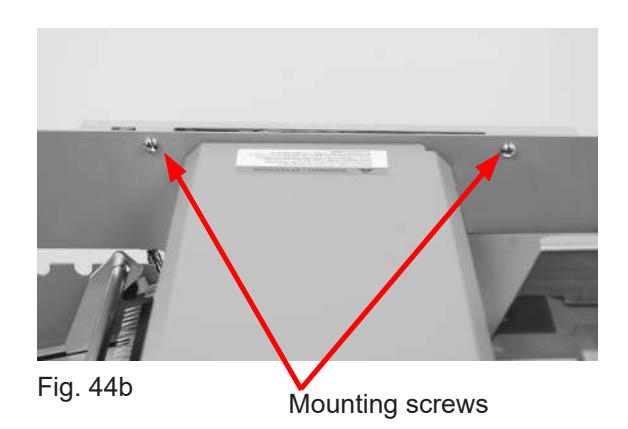

### **REPLACING SPEED CONTROL BOARD**

- 1. Make sure machine is turned off and unplugged.
- 2. Remove the non-operator side cover.
- 3. Unplug the electrical connections from the board. Note the position of each connection (Fig. 45),
- 4. Remove two mounting nuts holding the board in position.
- 5. Remove the board.
- 6. Reverse procedure to install.

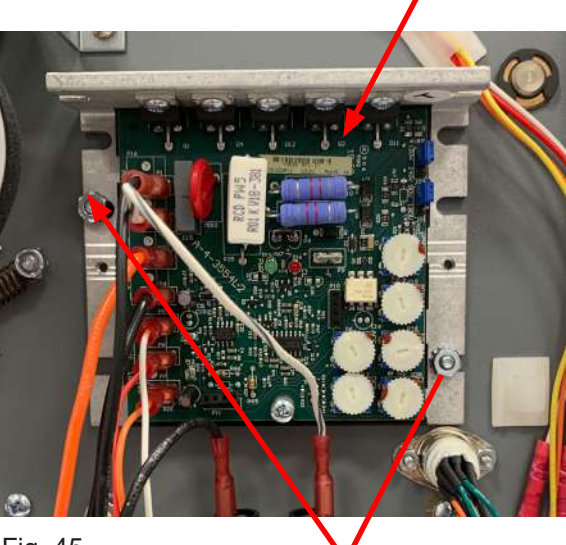

Fig. 45

Mounting Nuts

Speed Control Board

## **REPLACING DRIVE MOTOR**

- 1. Make sure machine is turned off and unplugged.
- 2. Remove non-operator side cover.
- 3. Disconnect the black and orange main wires from the speed control board. The black wire is in position one and the oreange wire is in position three from the top of the board (Fig. 46)
- 4. Disconnect the black thermale overload protection wires. Disconnect one from the speed control board, position four and the second from the power filter top left position. (Fig. 46)
- Remove lower fold table. 3.
- 4. Remove three screws holding the component access panel in position (Fig. 47).
- 5. Remove component access panel.
- 8. Remove the four mounting nuts that hold the motor in position (Fig. 48).
- 9. Remove the drive belt from the drive pulley (Fig. 49).
- 10. Slide the motor out of the side frame.
- 11. Reverse procedure to install.

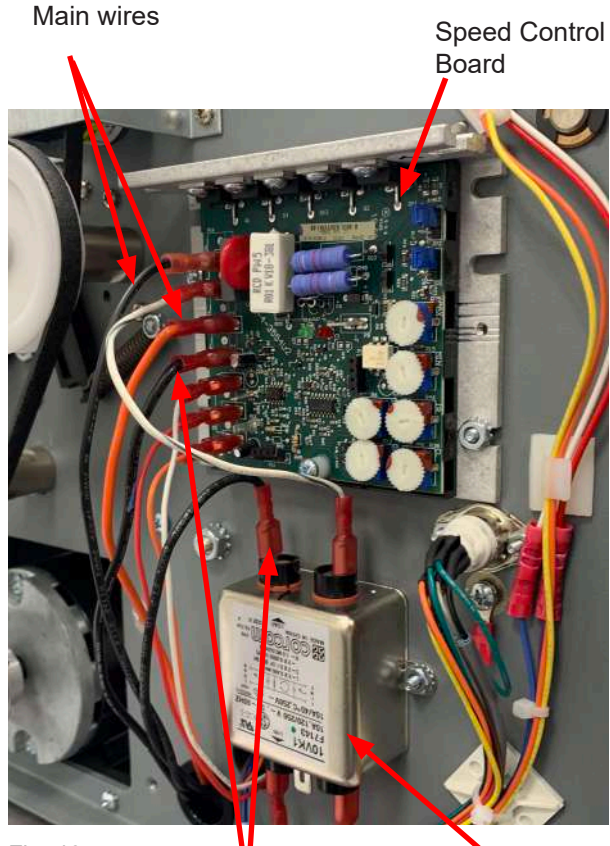

Fig. 46

Thermal overload protection wires

Power Filter

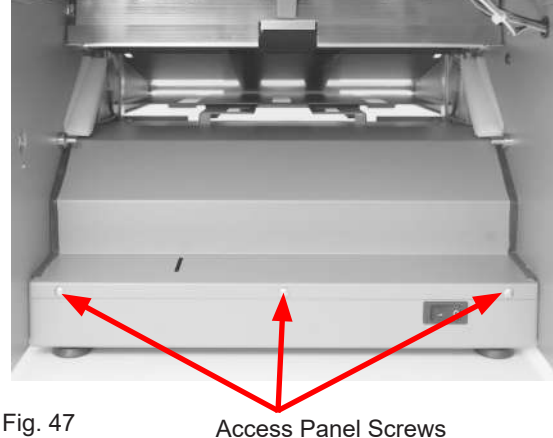

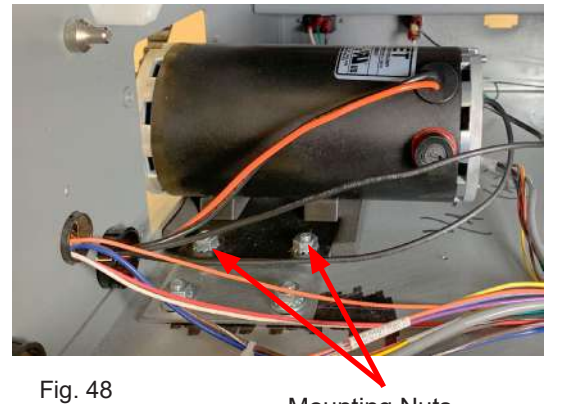

Mounting Nuts

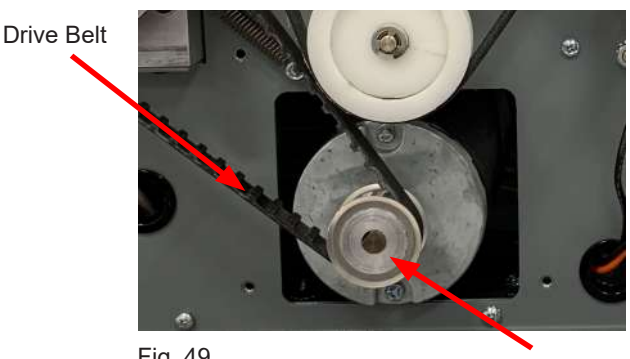

Fig. 49

Drive Pulley

#### **REPLACING STACKER BELTS**

- 1. Make sure machine is turned off and unplugged.
- 2 Remove side covers.
- 3. Remove catch tray assembly.
- Loosen stacker mounting screws to release tension on belts (Fig. 50a & 50b).
- 5. Remove one "E" clip from the lower stacker (Fig. 50c) shaft and slide the shaft out of the bushings.
- 6. Remove the drive belt.
- 7. Remove large white pulley and smaller white pulley above it from the studs (Fig. 50b).
- 8. Remove the upper conveyor shaft gear (Fig. 50b).
- 9. Remove the "E" clip on the operator side of the upper conveyor drive shaft (Fig. 50a).
- 10. Remove the "E" clip on the non-operator side of the upper conveyor drive shaft (Fig. 50c).
- Slide the drive shaft toward the non-operator side and remove the brass bushing from non-operator side of the conveyor drive shaft (Fig. 50c).
- 12. Remove the drive shaft to allow enough clearance to remove the stacker belts. NOTE: removing the front shaft of the conveyor will help in removing belts.
- Remove the four screws holding the stacker table in position and remove the stacker table (Fig. 50a & 50c)
- 14. Reverse procedure to install.

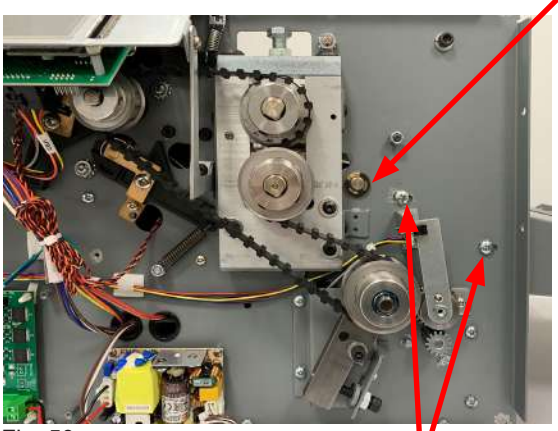

Fig. 50a

Mounting screws

White pulleys

"E"-Clip

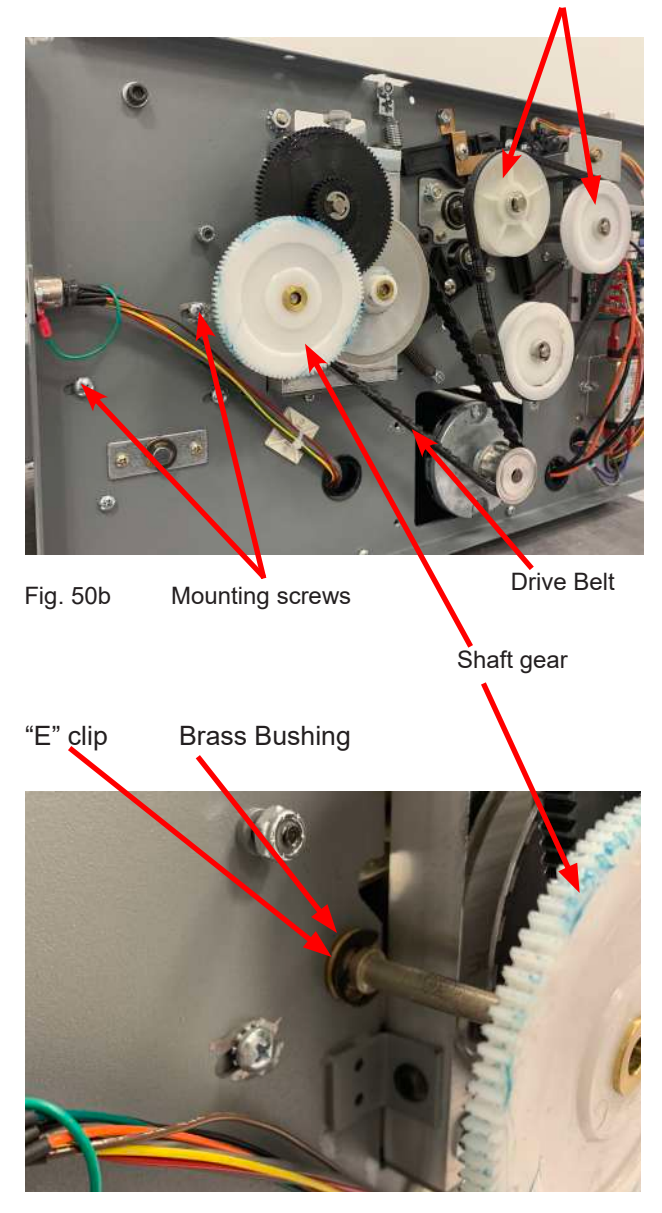

Fig. 50c

## **REPLACING SENSOR HARNESS ASSEMBLIES**

#### Infeed Table Length Sensor

- 1. Make sure machine is turned off and unplugged.
- 2. Remove the operator side cover
- 3. Unplug the photo-eye harness from J4 on the control board.
- 4. The sensor is located under the in-feed extension tray. Remove the photo-eye mounting screws (Fig. 51).
- 5. Release the wires from the mounting clips and snip the necessary tie wraps. Gentley pull wires through the hole on the control board side.
- 6. Reverse procedure to install.

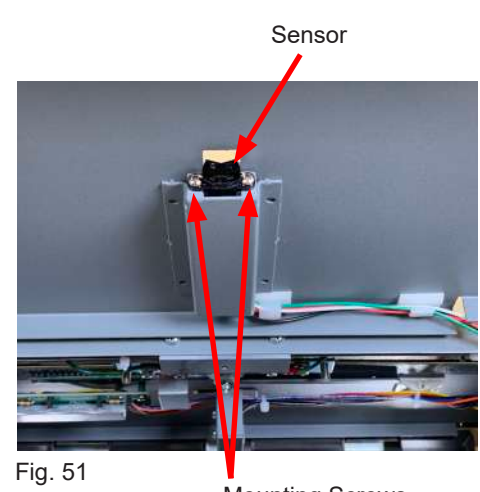

Mounting Screws

#### Infeed Table Width Sensor

- 1. Make sure machine is turned off and unplugged.
- 2. Remove the operator side cover
- 3. Unplug the photo-eye harness from J4 on the control board.
- 4. The sensor is located under the main in-feed tray. Remove the sensor mounting screws (Fig. 52).
- 5. Snip the necessary tie wraps. Gentley pull wires through the hole on the control board side.
- 6. Reverse procedure to install.
- 5. Remove photo-eye assembly.

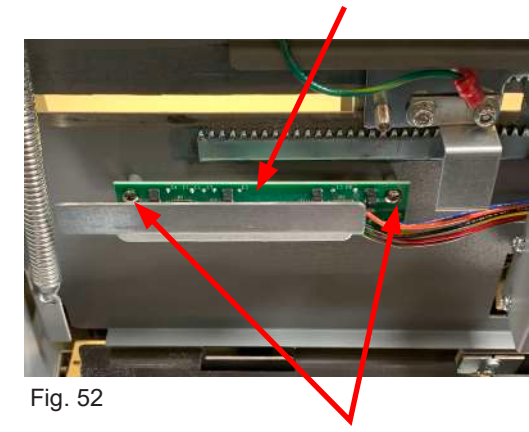

Mounting Screws

Sensor

#### Exit Sensor

- 1. Make sure machine is turned off and unplugged.
- 2. Remove the operator side cover
- 3. Unplug J2 from the control board.
- 4. Remove the top fold table to access the sensor.
- 5. Remove the screw from the sensor mount (Fig. 53).
- 6. Snip the necessary tie wraps. Gentley guide the wires through the hole on the control board side.
- 7. Reverse procedure to install.

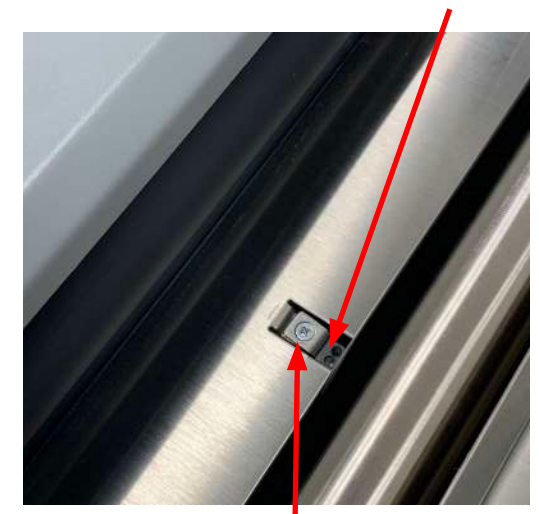

Fig. 53

Mounting Screw

## **REPLACING FEED TABLE SELF-CENTERING SIDE GUIDES**

- 1. Make sure machine is turned off and unplugged.
- 2. Remove lower fold table.
- 3. Loosen side guide locking screws and move guides to the center of the feed tray.
- 4. Remove the 11/32" nut (Fig. 54) holding the self-centering gear and remove the gear.
- 5. Unscrew and remove the locking screw.
- 6. Reverse procedure to install.

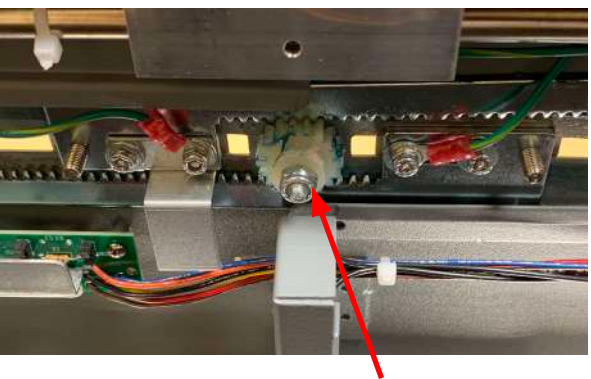

Fig. 54

11/32" Nut

### **REPLACING SINGULATOR PAD**

- 1. Make sure machine is turned off and unplugged.
- 2. Open top cover.
- 3. Loosen center feed tire setscrew with a 5/64" Allen wrench. Slide the tire to one side.
- 4. Peel off the pad (Fig. 55).
- 5. Clean the singulator mount. The mount should be removed in order to mount the pad and reinstall the mount and pad properly.
- 6. Glue a new pad on the mount using an instant glue.
- 7. Move the feed tire to its original position, tighten the setscrew and close the cover.

NOTES: When pad and mount are removed, you must also remove the tension spring. When installing the pad on the mount, it should be cleaned and placed all the way forward.

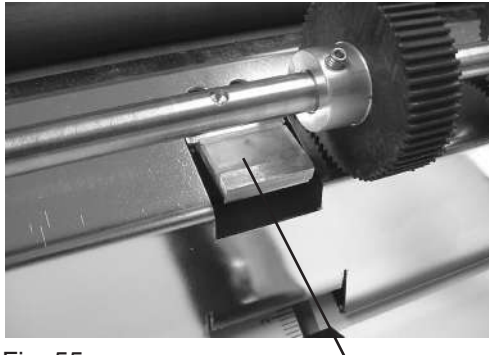

Fig. 55

Singulator Pad

## **SERVICE MODE - RUNNING DIAGNOSTIC TESTS**

The Service Mode diagnostic software runs tests on the mechanical and electrical functions of the folder to make sure they are functioning properly. The diagnostic mode is also used to set and/or verify fold offsets.

To access the Service Mode Follow the steps below:

#### Service Mode Home Screen

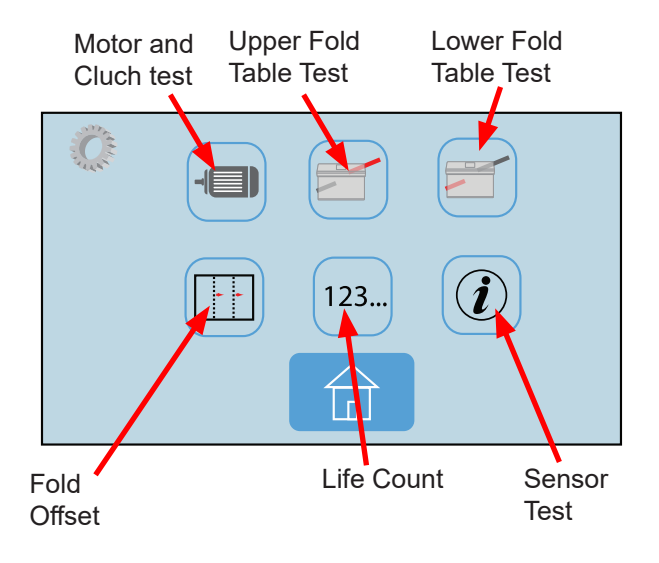

#### Accessing the Service Mode

 To access the service mode start by pressing the AutoBatch " [] " icon on the home screen (Fig. 56).

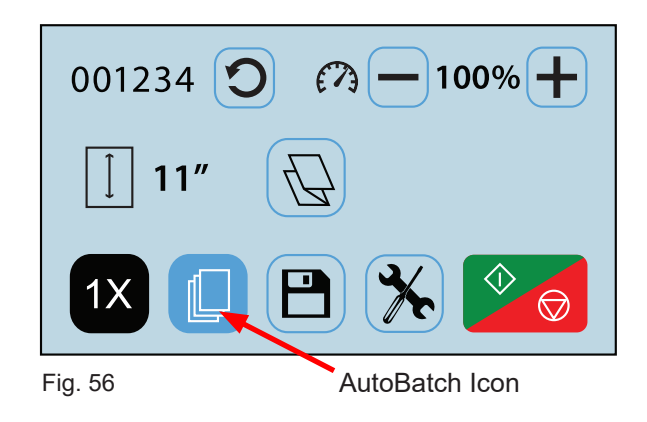

All windows set to "0"

2 In the AutoBatch mode insure all windows are set to "0". (Fig. 57)

NOTE: If a number is present press the window or the icon to left of the window and reset to zero.

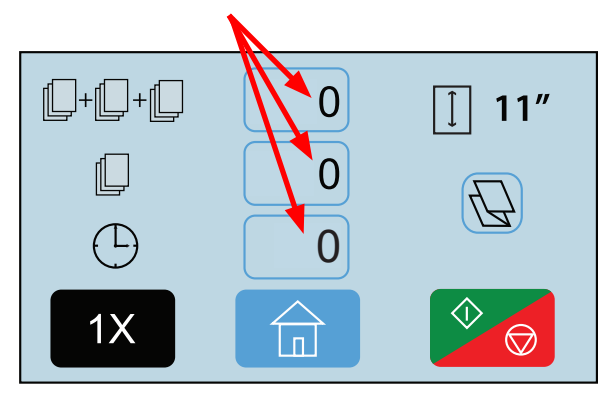

Fig. 57

 Press the number of sets " []+[]+[] + [] " icon, it will turn blue when selected (Fig. 58). Use the keypad to enter "9713" (Fig. 58).

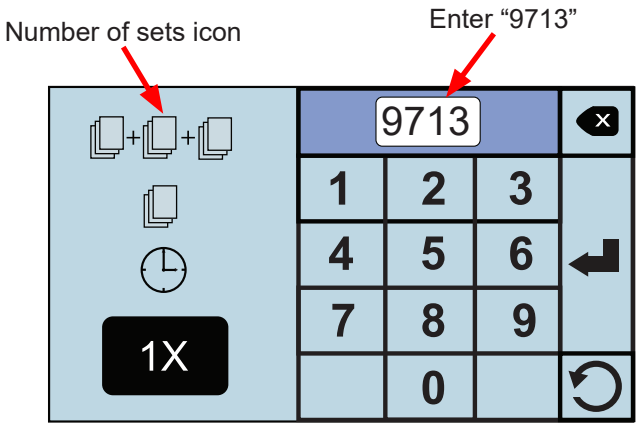

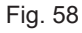

#### 1. Test Motor & Feed Clutch

This mode is used to verify that the motor and clutch are working.

From the Service mode menu select the motor icon

1. "

Press the Start/Stop icon "

2. on and off. Use the "+" or "-" icons to adjust the speed

To test paper clutch load paper onto the in-feed tray

- and press the paper feed icon "
   "in the lower left corner to feed a sheet of paper (Fig. 59).
- 4. To Exit press the Service Mode Home icon "

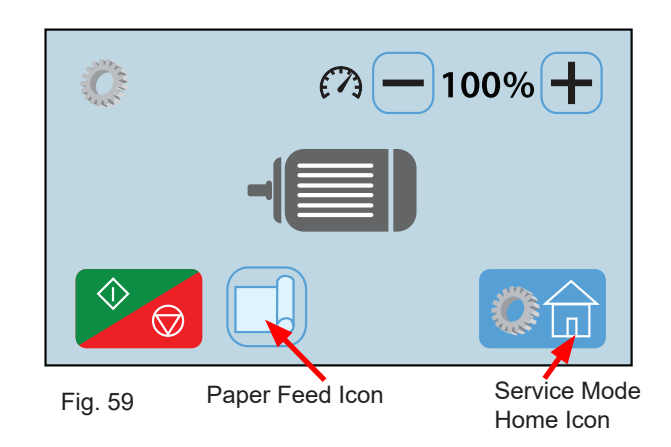

#### 2. Upper Fold Table Test

This mode checks to see that the fold stop worm gear is operating smoothly and that the fold table sensors are working properly for the Upper Fold Table.

- From the Service mode menu select the Upper Fold Table Test icon """.
- 2. Press the Start/Stop icon " move to the highest position and a number will appear in the white box (Fig. 60). Press the Start/Stop icon again to move the fold stop to the lowest position. A new number will appear in the white box for the lower position. Run the test a couple more times if the numbers remain with in 1 to 2 of the original numbers the fold table is working properly.
- 3. To Exit press the Service Mode Home icon "

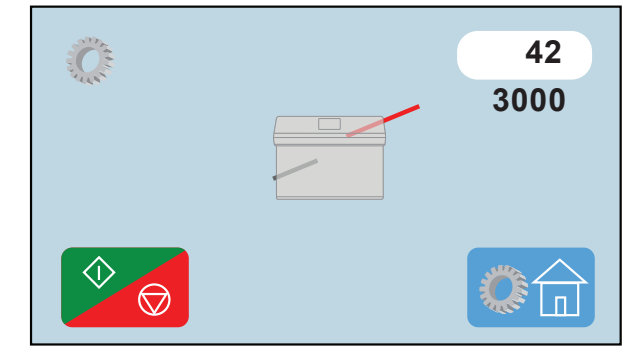

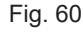

#### 3. Lower Fold Table Test

This mode checks to see that the fold stop worm gear is operating smoothly and that the fold table sensors are working properly for the Upper Fold Table.

- From the Service mode menu select the Lower Fold Table icon
- 2. Press the Start/Stop icon the fold stop will move to the highest position and a number will appear in the white box (Fig. 61). Press the Start/Stop icon again to move the fold stop to the lowest position. A new number will appear in the white box for the lower position. Run the test a couple more times if the numbers remain with in 1 to 2 of the original numbers the fold table is working properly.
- 3. To Exit press the Service Mode Home icon

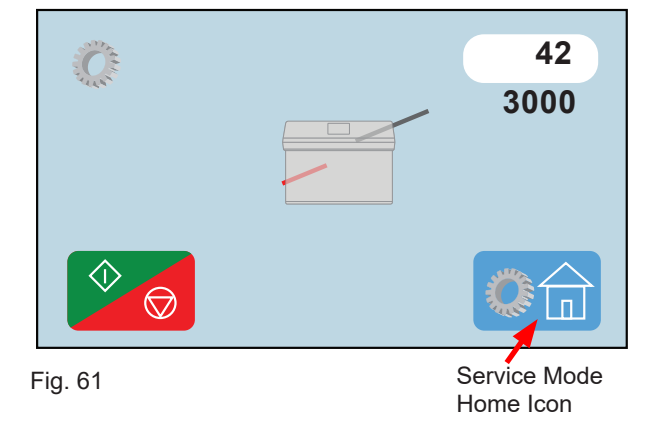

#### 4. Fold Table Offset Adjustment

This function is used to make small adjustments to the standard fold settings on the fold tables. The adjustment made will effect all fold types and sizes.

- 1. From the Service mode menu select the Fold Offset" icon "
- 2. Select the upper fold plate icon " fold stop position for the first fold (the icon will turn a dark gray when selected). Using the touch pad, key in the number or use the "=" and "-" keys to make the adjustment.for the first fold stop position (Fig. 62). Press the enter key " for enter the measurement . The white box under the icon will show the measurement entered.

Select the bottom fold plate icon " —" to adjust the second fold and repeat the same steps to adjust.

- Press the save icon " " to save the adjustments. A confirmation screen will appear (Fig. 63). Press the green check box to accept the change or the red X box to cancel the change.
- 4. To Exit press the Service Mode Home icon at any time "

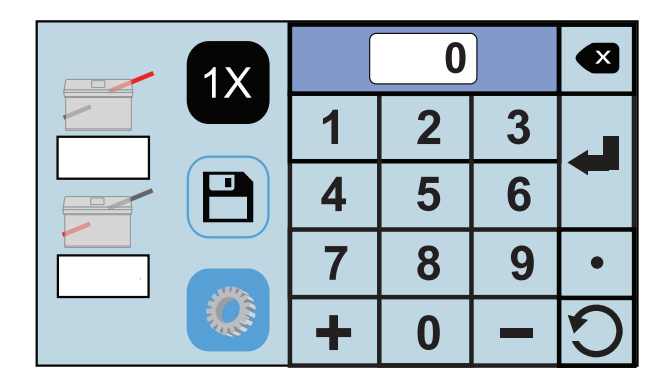

Fig. 62

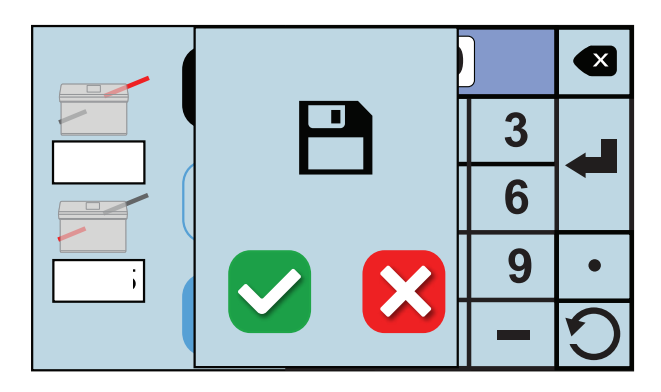

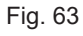

#### 5. Life Count

Shows the total number of sheets of paper run through the machine.

- 1. From the Service mode menu select the Life Count Icon "123...".
- 2. The lifecount will be displayed (Fig. 64).
- 3. To Exit press the Service Mode Home icon "

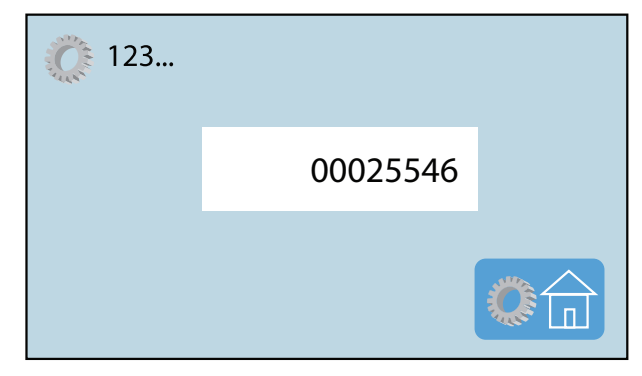

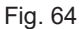

#### 6. Test Sensors

This mode is used to verify the inputs from various sensors on the machine including paper length, width and multi-feed sensors.

- From the Service mode menu select the Sensor Test Icon " . The Sensor Test Screen will be displayed (Fig. 65).
- To test the infeed tray paper width sensors move the side guides out.
  - To test the paper extension tray paper "Length Beam" run a piece of white paper over the photoeye, if working properly the red box with "N" will turn to a green box with "Y" and the number next to it should increase. The "Paper size" "L" box will turn from red to green as well.
  - To test the exit sensor "Exit Beam" remove the top fold plate run a piece of white paper over the photo-eye, if working properly the red box with "N" will turn to a green box with "Y" and the number next to it should increase.
  - To test the paper out switch press the switch down, if working properly the red box with "N" will turn to a green box with "Y".
  - To test the cover open sensor, lift the top cover, if working properly the red box with "N" will turn to a green box with "Y". The "Paper size" "State" box will turn from red to green as well indicating the beam is working.
- 3. To Exit press the Enter icon "

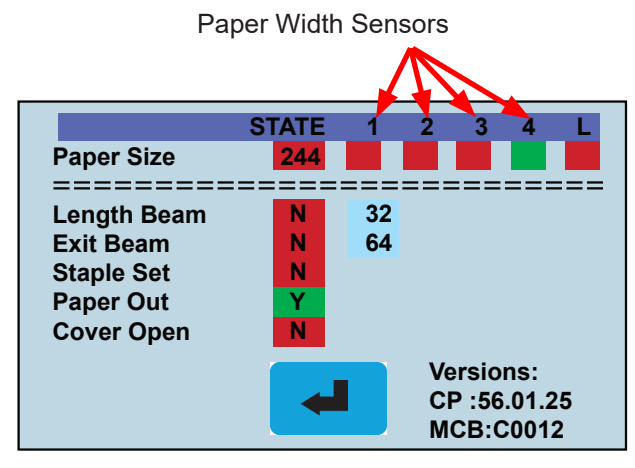

Fig. 65

# TROUBLE-SHOOTING

| TROUBLE                                      | POSSIBLE CAUSE                                                                     | REMEDY                                                                                     |
|----------------------------------------------|------------------------------------------------------------------------------------|--------------------------------------------------------------------------------------------|
| Control panel is not illuminated.            | Power switch turned off.                                                           | Turn on power switch.                                                                      |
|                                              | No power at the wall outlet.                                                       | Check wall outlet.                                                                         |
|                                              | No power to the machine inlet.                                                     | Check power cord for frayed/broken wires.                                                  |
|                                              | No power to the control panel.                                                     | Press the button on the circuit breaker.                                                   |
|                                              | Internal electrical failure                                                        | Call for service.                                                                          |
| Fold table stop not moving                   | Fold table is not plugged in.                                                      | Plug in fold table.                                                                        |
| when "Test"/ "Start" is pressed.             | Electrical or mechanical failure                                                   | Call for service.                                                                          |
| "Cover Open" image is displayed.             | Cover open                                                                         | Close cover.                                                                               |
|                                              | Magnetic switch is broken.                                                         | Call for service.                                                                          |
| "Paper out" image is displayed.              | Infeed tray is empty.                                                              | Place documents on the infeed tray.                                                        |
| "Paper Jam / Misfeed"<br>image is displayed. | Paper misfeed                                                                      | Reload paper and press "Counter Reset" button.                                             |
|                                              | Paper jammed at exit of folder                                                     | Remove paper and press "Counter Reset" button.                                             |
| Black marks on the folded paper.             | Infeed tires, separator, and/or fold rollers are dirty.                            | Clean the parts with approved roller cleaner and rejuvenator.                              |
| Fold is skewed.                              | Infeed tray is out of adjustment.                                                  | Turn skew adjuster knob to remove the skew.                                                |
| Stacker belts do not turn.                   | Broken drive belt, worn drive gear.                                                | Call for service.                                                                          |
| Documents are wrinkled or crunched.          | Fold tables are not inserted correctly.                                            | Remove and reinstall fold tables. Be sure they're properly positioned.                     |
|                                              | Piece of paper or other material is stuck in the fold table.                       | Remove object from the fold table.                                                         |
| Infeed tray lever does not work              | Broken spring                                                                      | Call for service.                                                                          |
| Double feeding forms                         | Documents stuck together                                                           | Jog forms to remove static electricity.                                                    |
|                                              | More tension is needed                                                             | Adjust the infeed tension lever (page 5, Fig. 8)                                           |
|                                              | Feed tire or separator worn                                                        | Call for service                                                                           |
| Not feeding documents                        | Feed tires are dirty                                                               | Clean feed tires                                                                           |
|                                              | Feed tires or separator worn                                                       | Call for Service                                                                           |
| Power loss                                   | Circuit Breaker tripped                                                            | Press black reset button next to power inlet.                                              |
|                                              | Under adverse conditions,<br>power input level may drop<br>below acceptable limits | When power is restored, turn off machine, then turn on again to restore normal operations. |

### TROUBLESHOOTING

#### **Clearing Paper Jams**

WARNING: Turn off machine and unplug cord from its receptacle

If a jam occurs between the metal seal rollers, open the top cover, unplug and remove the upper fold table.

Remove the jam clearing tool (located under the upper fold table), apply the tool to the upper metal roller (see photo), and turn clockwise until the paper jam is clear. (Fig. 66)

NOTE: Do not turn counter-clockwise and force the forms to exit machine as rollers may be damaged. Remove the jammed form, return tool to holder and reinstall upper fold table. Reinstall cover and press reset button.

Fig. 66

#### Using the Jam Clearing Tool

# **DETERMINING FOLD TYPE**

Two Standard Folds 11" "Z" & 11" "C" Refer to Operator Manual for custom fold setup.

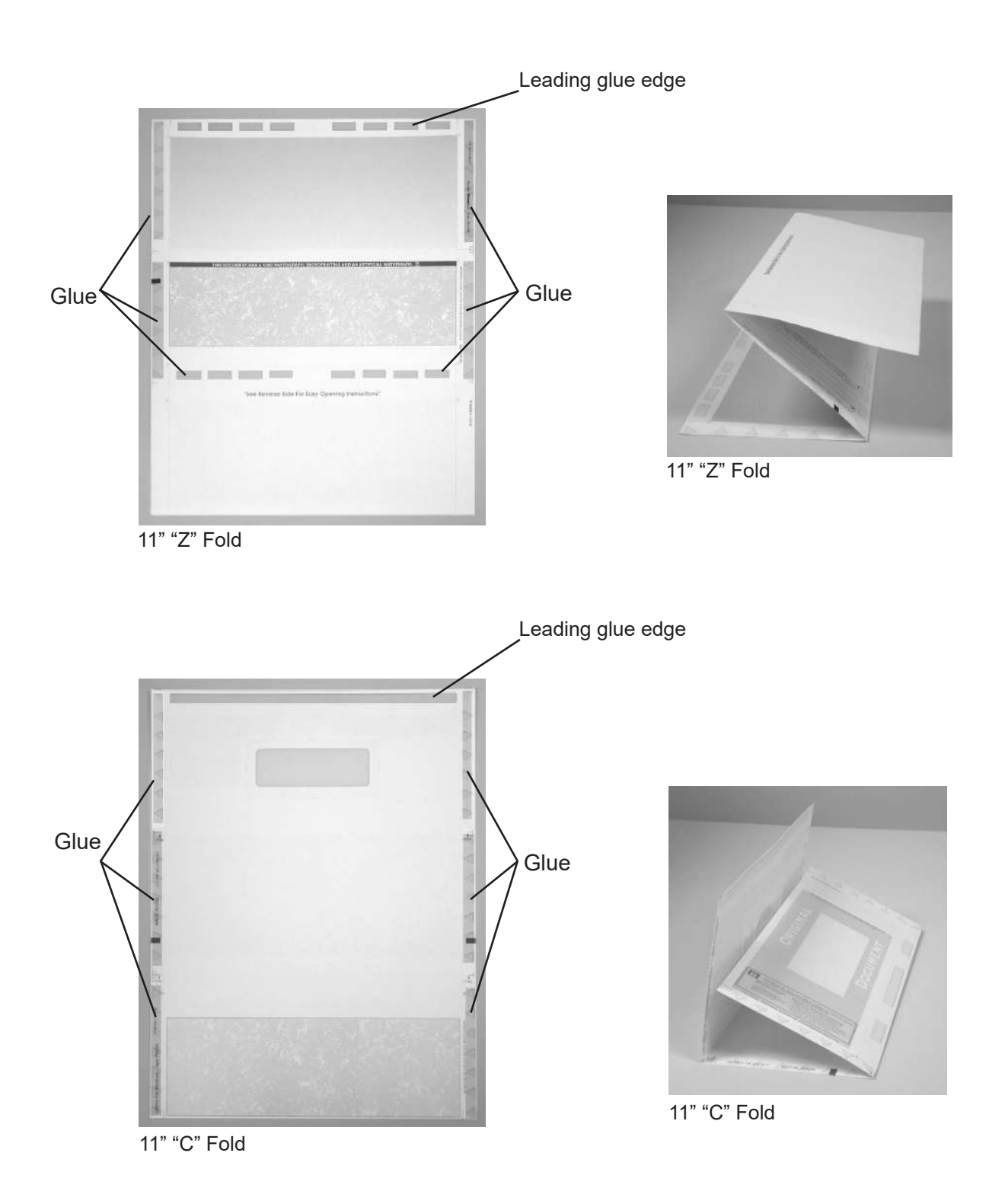

# Leading Edge

### Make copies of this page on copy paper for fine tuning folds

## **Instruction For Lining Up Folds**

1. Place a stack of these sheets into the feeder and fold one (1) or two (2) sheets.

- 2. Take a folded sheet from the catch tray and lay it on top of a pressure seal form lining the leading edge of this sheet up with leading edge of the pressure seal form.
- If the folds on this test sheet do not line up with the perforated folds on the form, the fold plates need to be adjusted up or down to make the folds line up. Refer to Fig. 67 for a "Z" fold and Fig. 68 for a "C" fold.
  - If fold "A" on the test form is to the right of the perforation on the pressure seal form move the top fold plate stop position up. If fold "A" is to the left move the top fold plate stop position down.
  - If fold "B" on the test form is to the right of the perforation on the pressure seal form move the bottom fold plate stop position down. If fold "B" is to the left move the bottom fold plate stop position up.

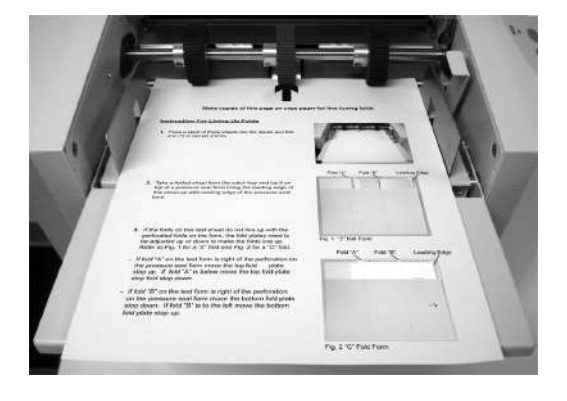

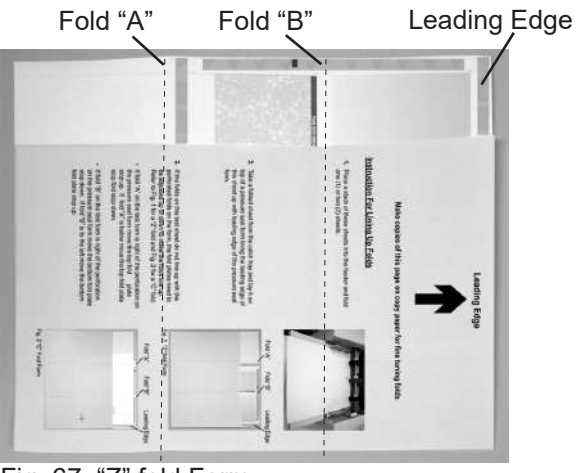

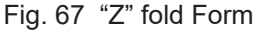

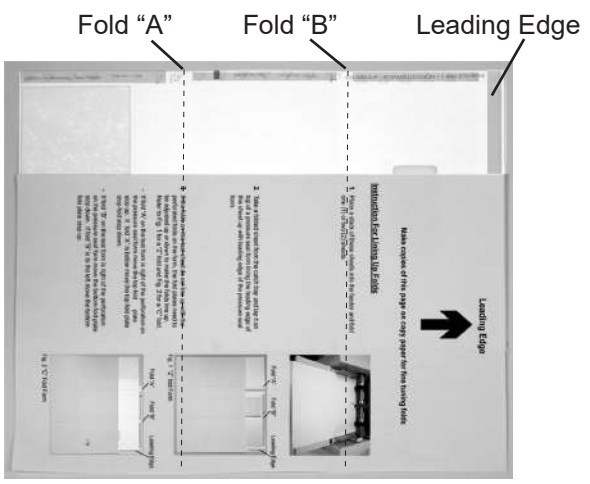

Fig. 68 "C" Fold Form

# PARTS

#### **ELECTRICAL SCHEMATIC**

2056 SCHEMATIC

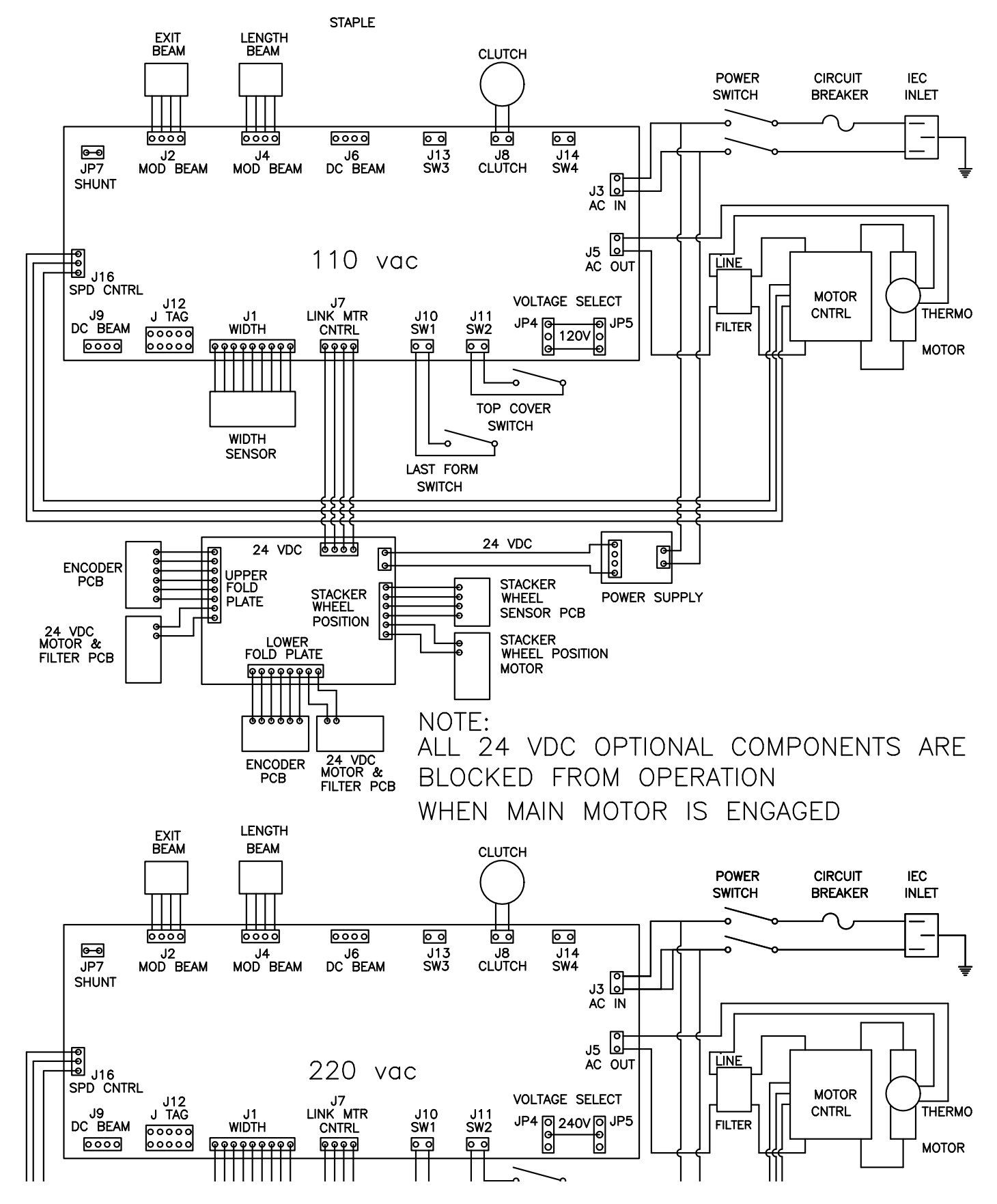

### **OPERATOR SIDE COMPONENTS**

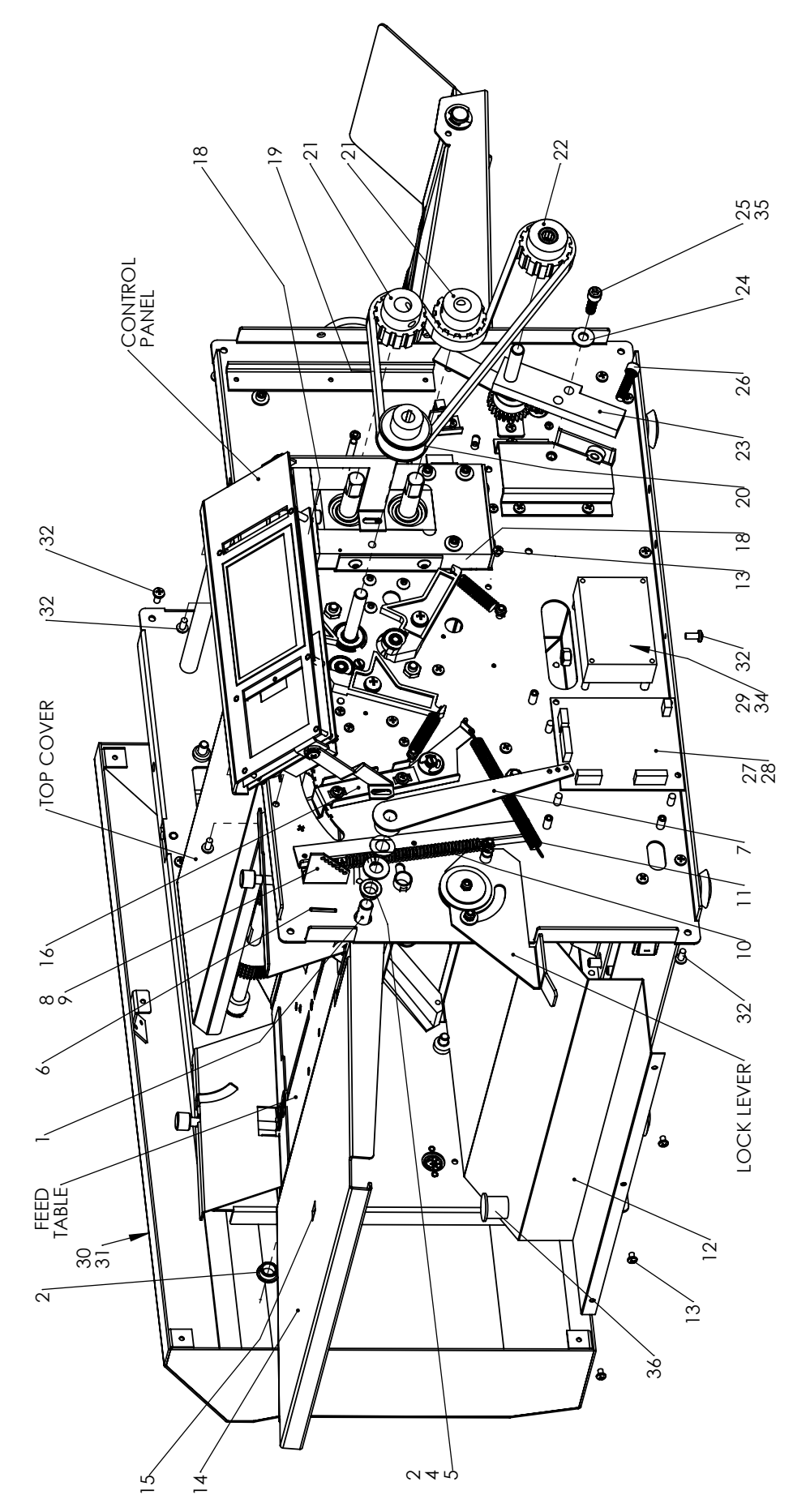

#### **OPERATOR SIDE COMPONENTS**

| NO. | PART NO. | DESCRIPTION                      | QTY. |
|-----|----------|----------------------------------|------|
| 1   | 332-0144 | PIVOT SHAFT, FEED TRAY           | 1    |
| 2   | 371-0013 | OILITE 3/8 X 1/2 X 1/4 FLANGED   | 2    |
| 3   | 379-0014 | E-RING, 3/8 SHAFT                | 1    |
| 4   | 377-0081 | WASHER, NYLON 3/8 ID X 3/4 OD    | 1    |
| 5   | 377-5481 | CURVED SPRING WASHER             | 1    |
| 6   | 381-0123 | 3/32 X 3/4" ROLL PIN             | 2    |
| 7   | 360-1939 | PAPER TRAY LEVER                 | 1    |
| 8   | 360-1951 | SPRING MOUNT PAPER FEED          | 1    |
| 9   | 378-0001 | HEX NUT, 4-40                    | 2    |
| 10  | 342-0095 | EXTENSION SPRING                 | 1    |
| 11  | 342-0094 | LOCK LEVER SPRING                | 1    |
| 12  | 395-1425 | MOTOR & POWER SUPPLY COVER       | 1    |
| 13  | 373-0127 | SCREW, PPH 6-32 X 3/16"          | 5    |
| 14  | 360-2648 | FEED TRAY EXTENSION              | 1    |
| 15  | 310-0346 | 14" FORM BEAM HARNESS            | 1    |
| 16  | 395-1415 | HOPPER TENSION ASSEMBLY          | 1    |
| 17  | N/A      |                                  |      |
| 18  | 373-5868 | SCREW, PPH 6-32X1/4" EXT. WASHER | 2    |
| 19  | 365-0179 | TIMING BELT DOUBLE SIDED         | 1    |
| 20  | 365-0233 | DRIVE PULLEY, 11T L 3/8 BORE     | 1    |
| 21  | 365-0232 | TIMING PULLEY, 13T L .50 BORE    | 2    |
| 22  | 395-0764 | IDLER TIMING PULLEY, 13T L       | 2    |
| 23  | 334-0371 | BRACKET, IDLER ADJUST            | 1    |
| 24  | 377-0073 | WASHER, 1/4"                     | 1    |
| 25  | 374-5831 | SCREW, SHC 1/4-20 X 3/4"         | 1    |
| 26  | 374-5832 | SCREW, SHC 1/4-20 X 1.0"         | 1    |
| 27  | 395-1416 | FOLD PLATE DRIVE PCB             | 1    |
| 28  | 381-0179 | PCB SNAP IN MOUNT 3/16th HOLE    | 4    |
| 29  | 319-0309 | POWER SUPPLY 24 VDC              | 1    |
| 30  | 395-1423 | REAR COVER                       | 1    |
| 31  | 395-1424 | FRONT COVER (not shown)          | 1    |
| 32  | 373-0133 | SCREW, PPH#8-32 x 3/8"           | 14   |
| 33  | 305-0068 | ACOUSTICAL FOAM, 2054 COVER      | 2    |
| 34  | 381-0178 | PCB SNAP IN MOUNT 3/16th HOLE    | 4    |
| 35  | 378-6549 | 1/4-20 KEP NUT                   | 1    |
| 36  | 315-0048 | .625 DIA. HOLE PLUG              | 1    |
|     |          |                                  |      |

#### **BASE COMPONENTS**

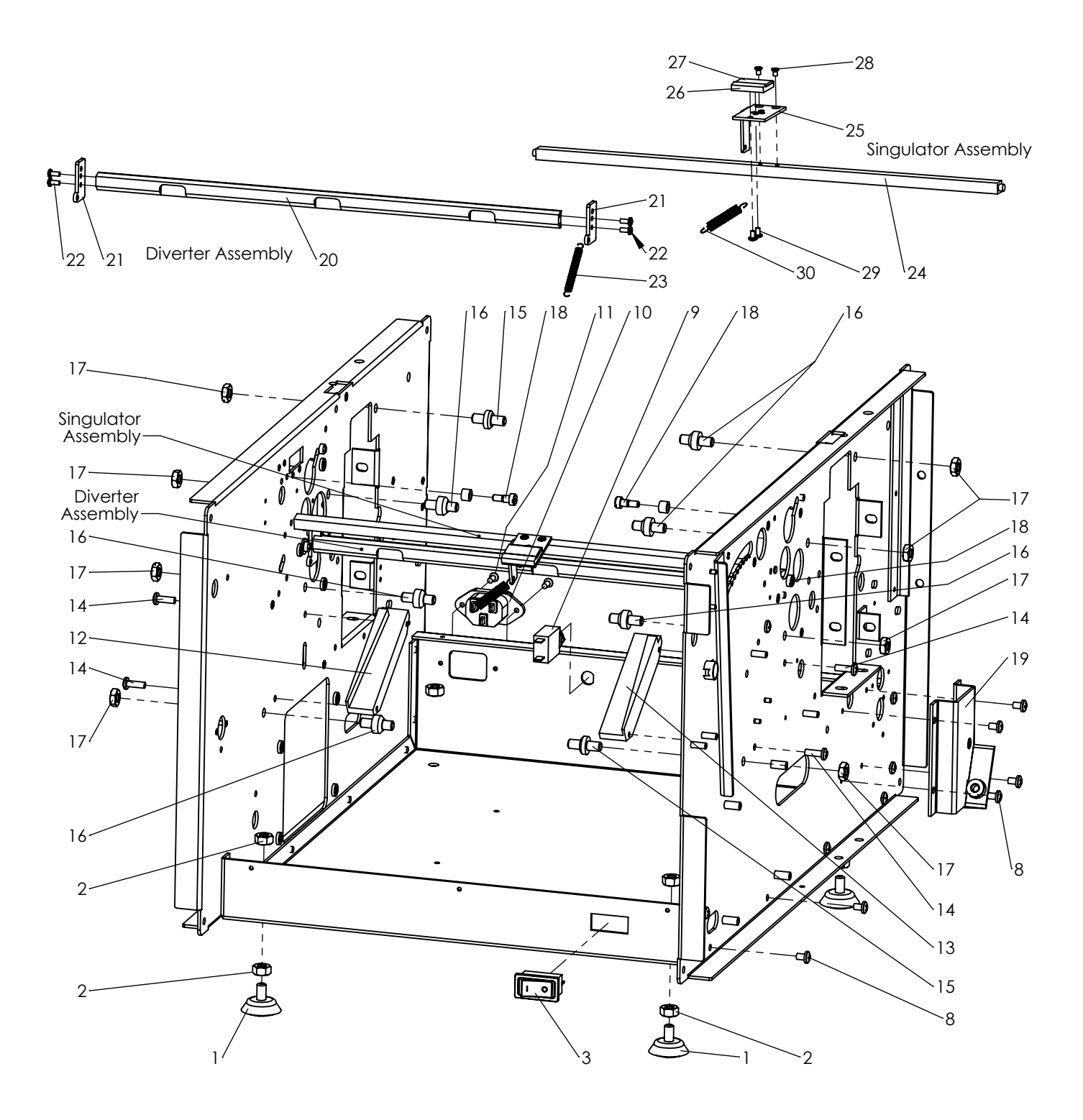

### **BASE COMPONENTS**

| NO. | PART NO. | DESCRIPTION                       | QTY. |
|-----|----------|-----------------------------------|------|
| 1   | 372-6544 | NON-SWIVEL ADJ. GLIDE             | 4    |
| 2   | 378-6549 | KEPNUT 1/4-20                     | 8    |
| 3   | 311-0087 | ROCKER SWITCH DPST                | 1    |
| 4   | N/A      |                                   |      |
| 5   | N/A      |                                   |      |
| 6   | N/A      |                                   |      |
| 7   | N/A      |                                   |      |
| 8   | 373-0088 | SCREW, PPH 8-32 X .25, W/EXT STAR | 18   |
| 9   | 317-0029 | CIRCUIT BREAKER 3.5A              | 1    |
| 10  | 319-0096 | RECEPTACLE, POWER                 | 1    |
| 11  | 375-6625 | SCREW PFH 6-32X1/2"               | 2    |
| 12  | 320-0069 | BACK PLATE GUIDE                  | 1    |
| 13  | 320-0070 | FRONT PLATE GUIDE                 | 1    |
| 14  | 373-0120 | SCREW, PPH 8-32 X 1/2"            | 4    |
| 15  | 332-0169 | LOCK PIN, FOLD PLATE              | 2    |
| 16  | 332-0150 | PIN, FOLD PLATE SLOT              | 6    |
| 17  | 378-0132 | KEPNUT 1/4-28                     | 8    |
| 18  | 375-0044 | SHOULDER SCREW                    | 2    |
| 19  | 360-2733 | IDLER TENSIONER BRACKET           | 1    |
| 20  | 334-0375 | DIVERTER                          | 1    |
| 21  | 360-1966 | DIVERTER END PLATE                | 2    |
| 22  | 373-0131 | SCREW, PPH #4-40X1/4"             | 4    |
| 23  | 342-0077 | EXTENS.SPRING .188 O.D.           | 1    |
| 24  | 334-0376 | SINGULATOR SHAFT                  | 1    |
| 25  | 360-1930 | SINGULATOR MOUNT                  | 1    |
| 26  | 334-0377 | SINGULATOR BLOCK                  | 1    |
| 27  | 352-0008 | SINGULATOR PAD                    | 1    |
| 28  | 373-0119 | SCREW, FLAT HD #4-40X3/16"        | 2    |
| 29  | 373-0126 | SCREW, PPH #4-40X3/16"            | 2    |
| 30  | 342-0108 | SINGULATOR SPRING                 | 1    |

#### **TOP COVER ASSEMBLY**

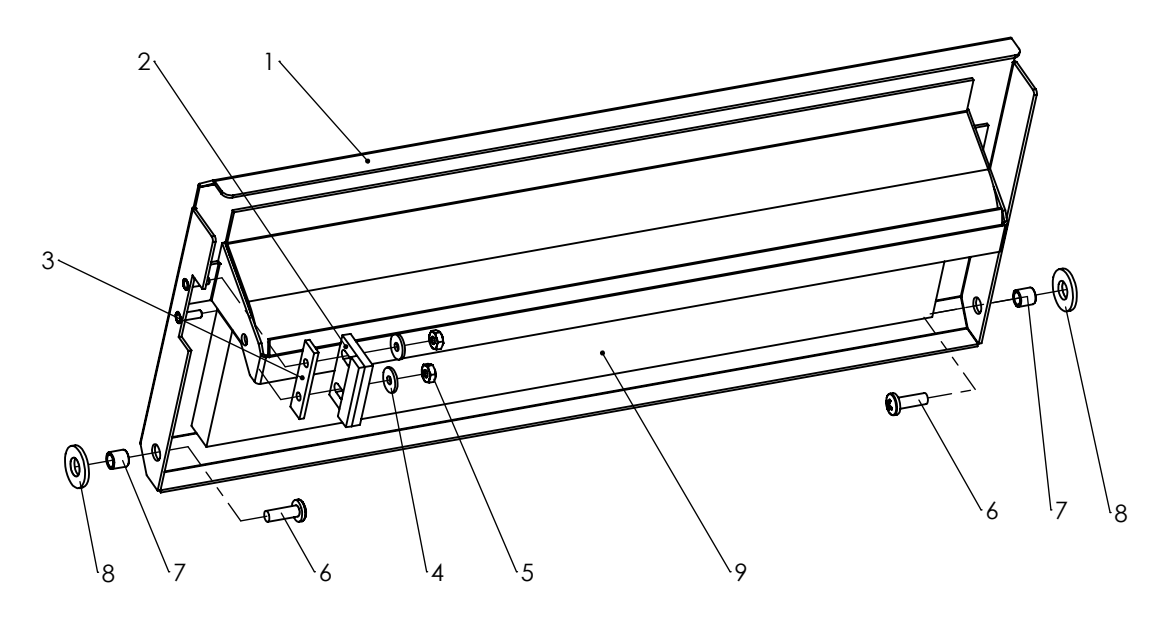

| NO. | PART NO. | DESCRIPTION                   | QTY. |
|-----|----------|-------------------------------|------|
|     | 395-1432 | TOP COVER ASSY.               | 1    |
| 1   | 360-2752 | TOP COVER                     | 1    |
| 2   | 319-0159 | MAGNET, ACTUATOR              | 1    |
| 3   | 360-1946 | SPACER, MAGNET SWITCH         | 1    |
| 4   | 377-2811 | #6 WASHER                     | 2    |
| 5   | 378-0001 | 4-40 HEX NUT                  | 2    |
| 6   | 373-0120 | PH PHILLIPS 8-32 X 1/2"       | 2    |
| 7   | 371-0097 | 3/16X1/4X1/4 SLEEVE BUSHING   | 2    |
| 8   | 377-0074 | .250 X .500 X .062 NYLON WSHR | 2    |
| 9   | 305-0069 | ACOUSTICAL FOAM               | 1    |

## **TOUCHSCREEN COMPONENTS**

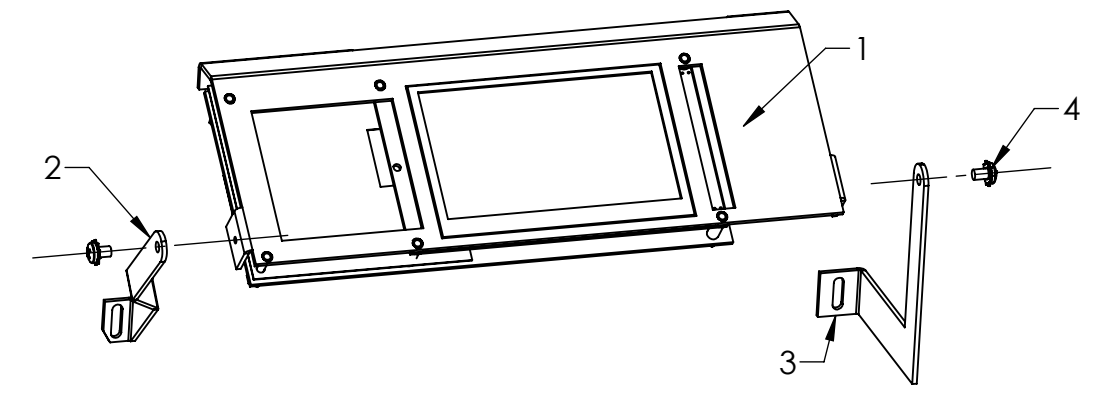

| NO. | PART NO.           | DESCRIPTION           | QTY. |
|-----|--------------------|-----------------------|------|
| 1   | 395-1417 (120 VAC) | TOUCH SCREEN ASSEMBLY | 1    |
|     | 395-1418 (240 VAC) |                       | 1    |
| 2   | 360-3152           | LEFT BRACE            | 1    |
| 3   | 360-3151           | RIGHT BRACE           | 1    |
| 4   | 373-5868           | 6-32 PPH SCREW        | 2    |

## LOCK LEVER COMPONENTS

| NO. | PART NO. | DESCRIPTION                   | QTY. |
|-----|----------|-------------------------------|------|
| 1   | 360-1938 | LOCK LEVER, FEED TRAY         | 1    |
| 2   | 377-0005 | WASHER SPACER                 | 2    |
| 3   | 377-0074 | WASHER, NYLON 1/4 ID X 1/2 OD | 2    |
| 4   | 381-0112 | #8 BRASS SPACER 3/16"         | 1    |
| 5   | 381-0125 | #8 X 3/16 NYLON SPACER        | 1    |
| 6   | 377-5290 | FENDER WASHER                 | 1    |
| 7   | 377-0001 | WASHER, #8                    | 1    |
| 8   | 378-0115 | LOCK NUT, 8-32                | 2    |
| 9   | 371-0097 | 3/16X1/4X1/4 SLEEVE BUSHING   | 1    |
| 10  | 379-0009 | RETAINING RING, 3/16 I.D.     | 2    |

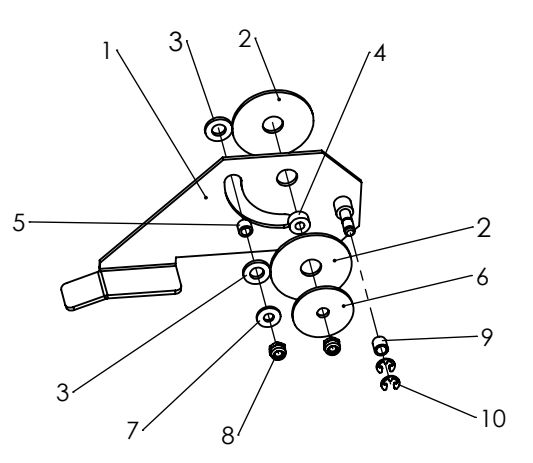

## HOPPER TENSION COMPONENTS

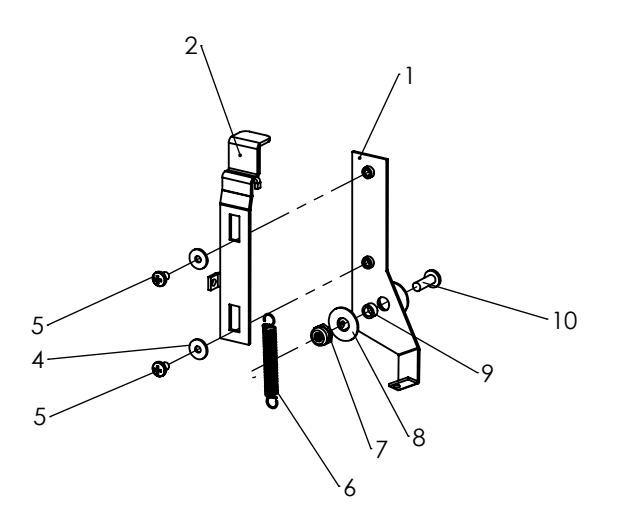

| NO. | PART NO. | DESCRIPTION                 | QTY. |
|-----|----------|-----------------------------|------|
| *   | 395-1415 | HOPPER TENSION ASSEMBLY     | 1    |
| 1   | 360-3119 | HOPPER TENSION ADJUST BAR   | 1    |
| 2   | 360-3118 | HANDLE, HOPPER TENSION      | 1    |
| 3   | N/A      |                             |      |
| 4   | 377-2811 | WASHER, #6                  | 2    |
| 5   | 373-0127 | SCREW, PPH 6-32 X 3/16"     | 1    |
| 6   | 342-0108 | EXT. SPRING .24 OD X 1.13 L | 1    |
| 7   | 378-0115 | LOCK NUT                    | 1    |
| 8   | 377-6639 | WASHER, NYLON               | 2    |
| 9   | 381-0117 | SPACER                      | 1    |
| 10  | 373-0120 | SCREW, 8-32 X 1/2           | 1    |

## SEAL ROLLER COMPONENTS

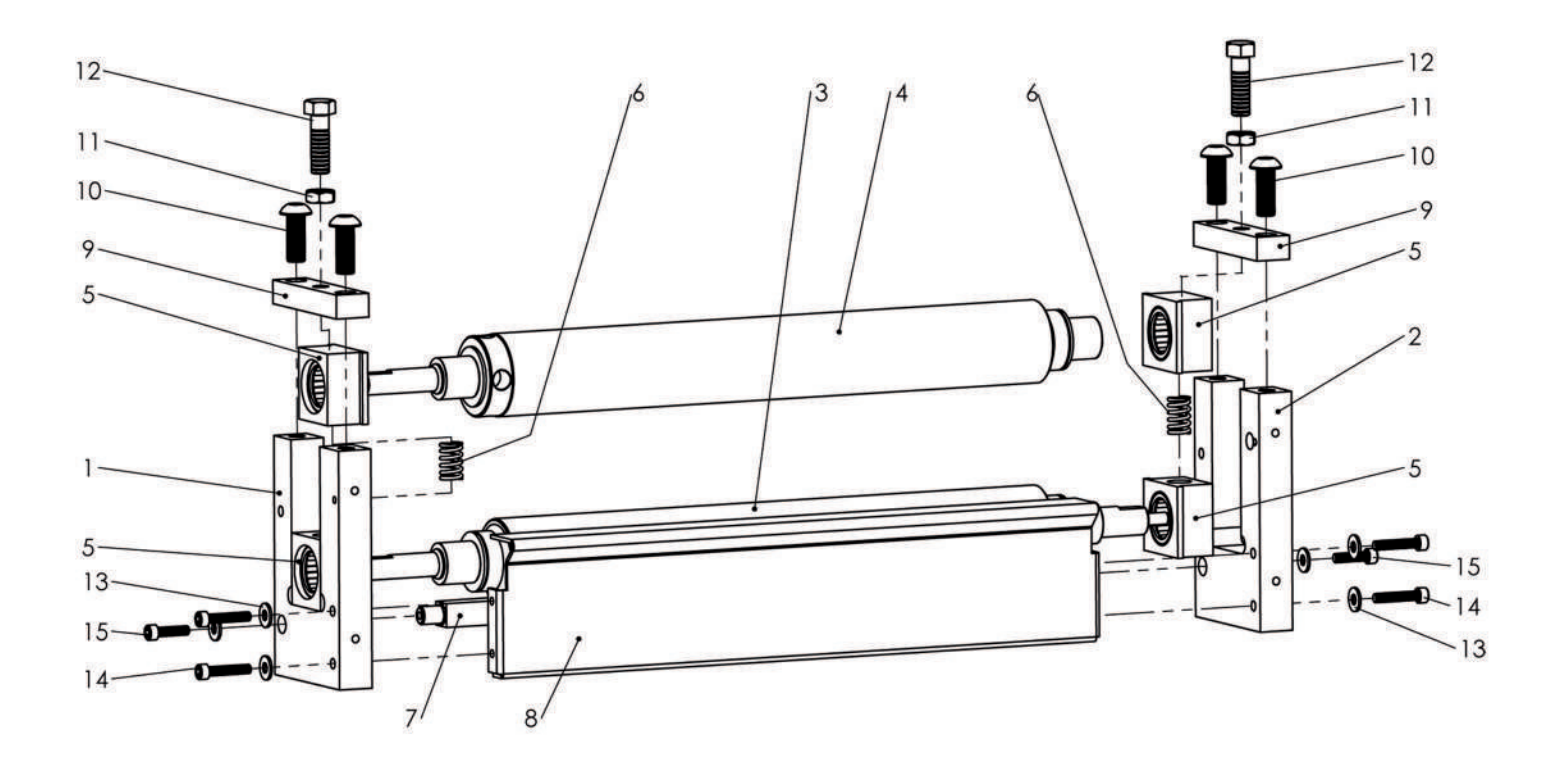

| NO. | PART NO. | DESCRIPTION                    | QTY. |
|-----|----------|--------------------------------|------|
| 1   | 334-0425 | SIDE PLATE, SEALER FRONT       | 1    |
| 2   | 334-0426 | SIDE PLATE, SEALER REAR        | 1    |
| 3   | 395-1244 | LOWER SEALER ROLLER            | 1    |
| 4   | 395-1245 | UPPER SEALER ROLLER            | 1    |
| 5   | 395-1246 | BEARING BLOCK                  | 4    |
| 6   | 342-0063 | COMPRESSION SPRING,0.480 X .75 | 2    |
| 7   | 332-0180 | CROSSBAR                       | 1    |
| 8   | 360-2729 | CROSS MEMBER, SEALER           | 1    |
| 9   | 334-0357 | BRACKET SIDE, FRAME CAP        | 2    |
| 10  | 375-0148 | SCREW, BHSC,3/8-24 X 1.0"      | 4    |
| 11  | 378-0118 | 3/8-40 HEX JAM NUT             | 2    |
| 12  | 375-0103 | 3/8-40 X 1.25" HEX HD BOLT     | 2    |
| 13  | 377-5298 | WASHER, #10 FLAT               | 6    |
| 14  | 374-0096 | SCREW, SHC 10-32 X 1.0"        | 4    |
| 15  | 375-0106 | SCREW, SHC 10-32 X 3/4"        | 2    |

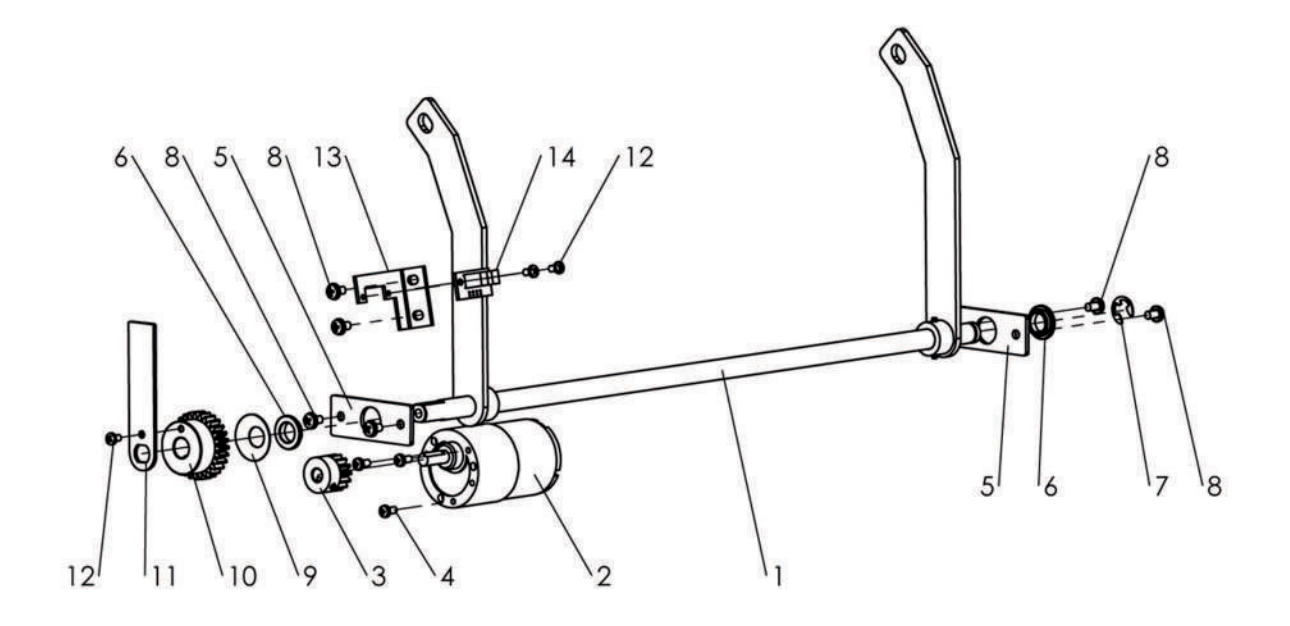

| NO. | PART NO. | DESCRIPTION                      | QTY. |
|-----|----------|----------------------------------|------|
| 1   | 395-1188 | AUTO STACKER ARM ASSY            | 1    |
| 2   | 395-1189 | GEAR MOTOR w/ HARNESS, 24V DC    | 1    |
| 3   | 368-0078 | SPUR GEAR, 14T 24P               | 1    |
| 4   | 373-0146 | SCREW, M3 X 0.5 X 6mm            | 3    |
| 5   | 360-2480 | BEARING RETAINER                 | 2    |
| 6   | 371-0013 | OILITE 3/8 X 1/2 X 1/4 FLANGED   | 2    |
| 7   | 379-0014 | E-RING, 3/8 SHAFT                | 1    |
| 8   | 373-5868 | SCREW, PPH 6-32X1/4" EXT. WASHER | 6    |
| 9   | 342-0102 | SPRING WASHER, .375 ID X .87 OD  | 1    |
| 10  | 368-0077 | SPUR GEAR, 28T 24P               | 1    |
| 11  | 360-2481 | SENSOR PADDLE                    | 1    |
| 12  | 373-0126 | SCREW, PPH 4-40 X 3/16"          | 3    |
| 13  | 360-2484 | SENSOR BRACKET, STACKER ARM      | 1    |
| 14  | 390-1964 | STACKER WHEEL BOARD HARNESS (1)  | 1    |
|     |          | (1) harness not shown            |      |

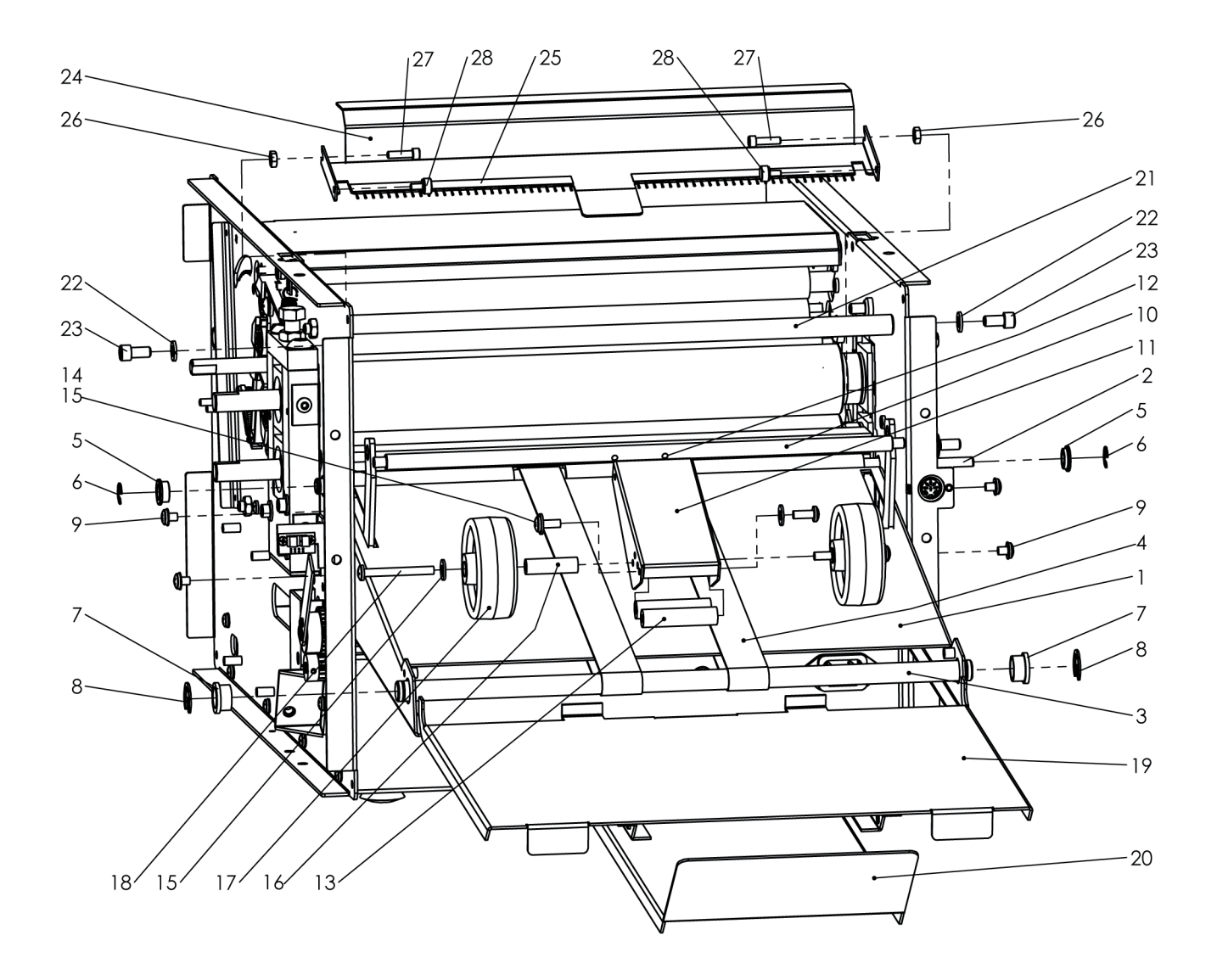

|    |          | DESCRIPTION                       | ΟΤΥ |
|----|----------|-----------------------------------|-----|
| 1  | 205 1205 |                                   | 1   |
| 2  | 221 0218 |                                   | 1   |
| 2  | 331-0210 |                                   | 1   |
| 3  | 331-0169 |                                   |     |
| 4  | 369-0028 | STACKER BELT                      | 2   |
| 5  | 371-0013 | OILITE 3/8 X 1/2 X 1/4 FLANGED    | 2   |
| 6  | 379-0014 | E-RING, 3/8 SHAFT                 | 2   |
| 7  | 371-0001 | OILITE, FLANGE1/2 X 5/8 X 3/8     | 2   |
| 8  | 379-0007 | RETAINING RING, 1/2"              | 2   |
| 9  | 373-0124 | SCREW, PPH #10-32X1/4" EXT.WASHER | 4   |
| 10 | 332-0171 | SHAFT, STACKER WHEEL              | 1   |
| 11 | 360-2642 | STACKER WHEELS ARM                | 1   |
| 12 | 373-0129 | SCREW, PPH 8-32 X 3/16"           | 2   |
| 13 | 332-0152 | WEIGHT, STACKER ARM               | 2   |
| 14 | 373-0016 | SCREW PPH 10-32 x 1/2"            | 2   |
| 15 | 377-5298 | WASHER, #10 FLAT                  | 4   |
| 16 | 381-0111 | NYLON SPACER, #10 X 1.25"         | 2   |
| 17 | 320-0061 | STACKER WHEEL                     | 2   |
| 18 | 373-0130 | SCREW, PPH 10-32 X 1 3/4"         | 2   |
| 19 | 395-1191 | CONVEYOR TRAY                     | 1   |
| 20 | 395-1192 | CONVEYOR TRAY EXTENSION           | 1   |
| 21 | 332-0181 | FRAME BRACE, .50" DIA.            | 1   |
| 22 | 377-2611 | WASHER 1/4" SPLIT                 | 2   |
| 23 | 374-0040 | SCREW 1/4-20 X 1/2                | 2   |
| 24 | 360-2731 | EXIT CHUTE                        | 1   |
| 25 | 316-0014 | STATIC BRUSH                      | 2   |
| 26 | 378-0113 | KEPNUT #8-32                      | 2   |
| 27 | 374-0104 | SCREW, SHC 8-32 X 5/8"            | 2   |
| 28 | 395-1177 | THUMB SCREW, 8-32                 | 2   |

## FEED TABLE COMPONENTS

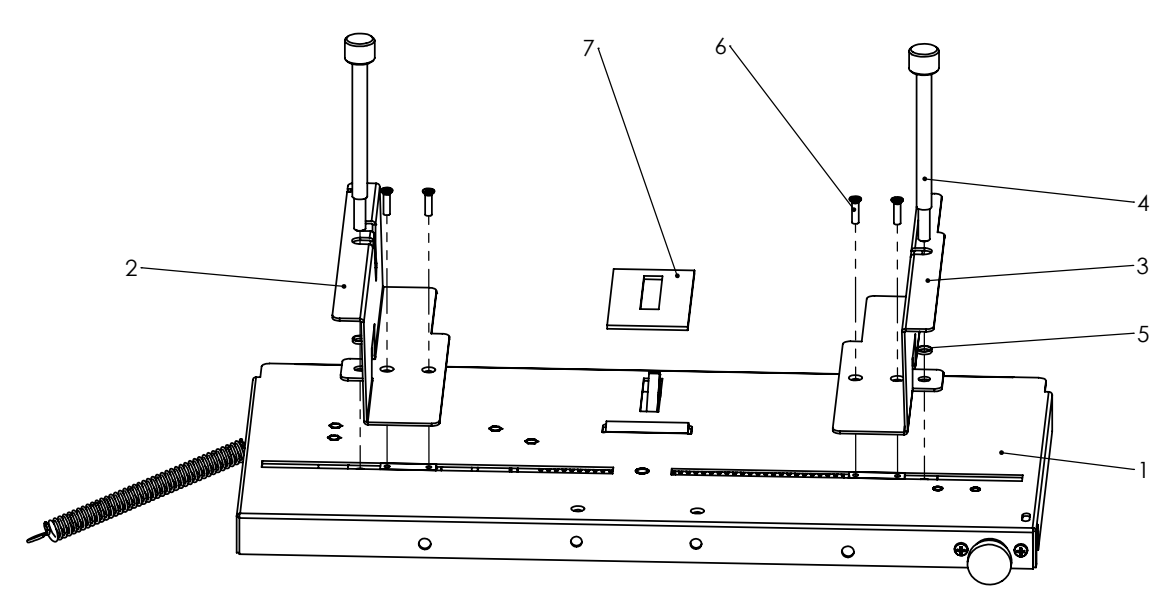

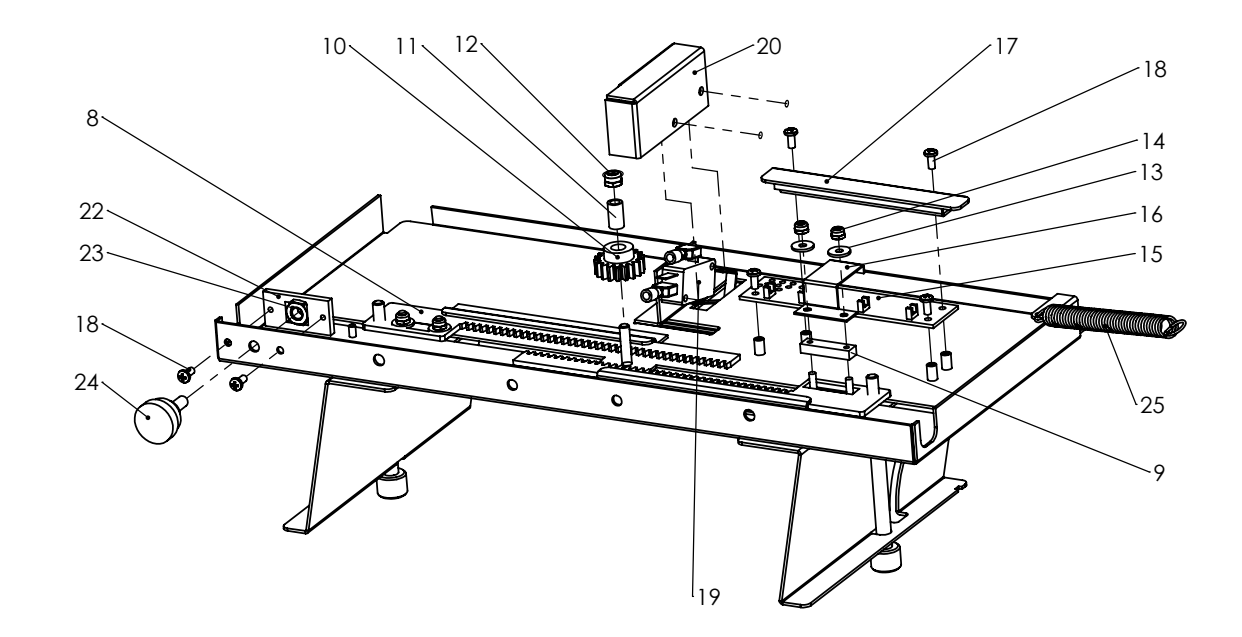

| NO. | PART #   | DESCRIPTION                      | QTY. |
|-----|----------|----------------------------------|------|
| 1   | 360-2649 | FEED PLATE                       | 1    |
| 2   | 395-1196 | LEFT SIDE, ADJUSTMENT PLATE      | 1    |
| 3   | 395-1197 | RIGHT SIDE, ADJUSTMENT PLATE     | 1    |
| 4   | 375-0128 | CLAMP SCREW                      | 2    |
| 5   | 381-0128 | WASHER, 1/4 x #10 x 0.05" SPACER | 2    |
| 6   | 373-0122 | SCREW FL HD, 4-40 X 7/16"        | 4    |
| 7   | 352-0013 | PAD FEED TRAY                    | 1    |
| 8   | 360-1935 | CLAMP PLATE                      | 2    |
| 9   | 320-0064 | SPACER BLOCK                     | 2    |
| 10  | 368-0068 | SIDE GUIDE GEAR                  | 1    |
| 11  | 381-0109 | #8 NYLON SPACER 1/2IN            | 1    |
| 12  | 378-0115 | LOCK NUT, 8-32                   | 1    |
| 13  | 377-2811 | WASHER, #6                       | 4    |

| NO. | PART #   | DESCRIPTION                 | QTY. |
|-----|----------|-----------------------------|------|
| 14  | 378-0122 | LOCK NUT, 4-40              | 4    |
| 15  | 390-1813 | PAPER WIDTH SENSOR ASSEMBLY | 1    |
| 16  | 360-2172 | FLAG, WIDTH SENSOR          | 1    |
| 17  | 360-2159 | COVER, PAPER WIDTH SENSOR   | 1    |
| 18  | 373-0131 | SCREW, PPH #4-40 X 1/4 "    | 6    |
| 19  | 311-0117 | LAST FORM SWITCH            | 1    |
| 20  | 360-2485 | SWITCH COVER, LAST FORM     | 1    |
| 21  | 373-0098 | SCREW, PPH #4-40 X 5/8"     | 2    |
| 22  | 360-1936 | NUT RETAINER                | 1    |
| 23  | 378-0124 | LOCK NUT, 10-32             | 1    |
| 24  | 381-0119 | THUMBSCREW, 10-32           | 1    |
| 25  | 342-0096 | EXT. SPRING, SKEW ADJUST    | 1    |

## FOLD ROLLERS & MOTOR COMPONENTS

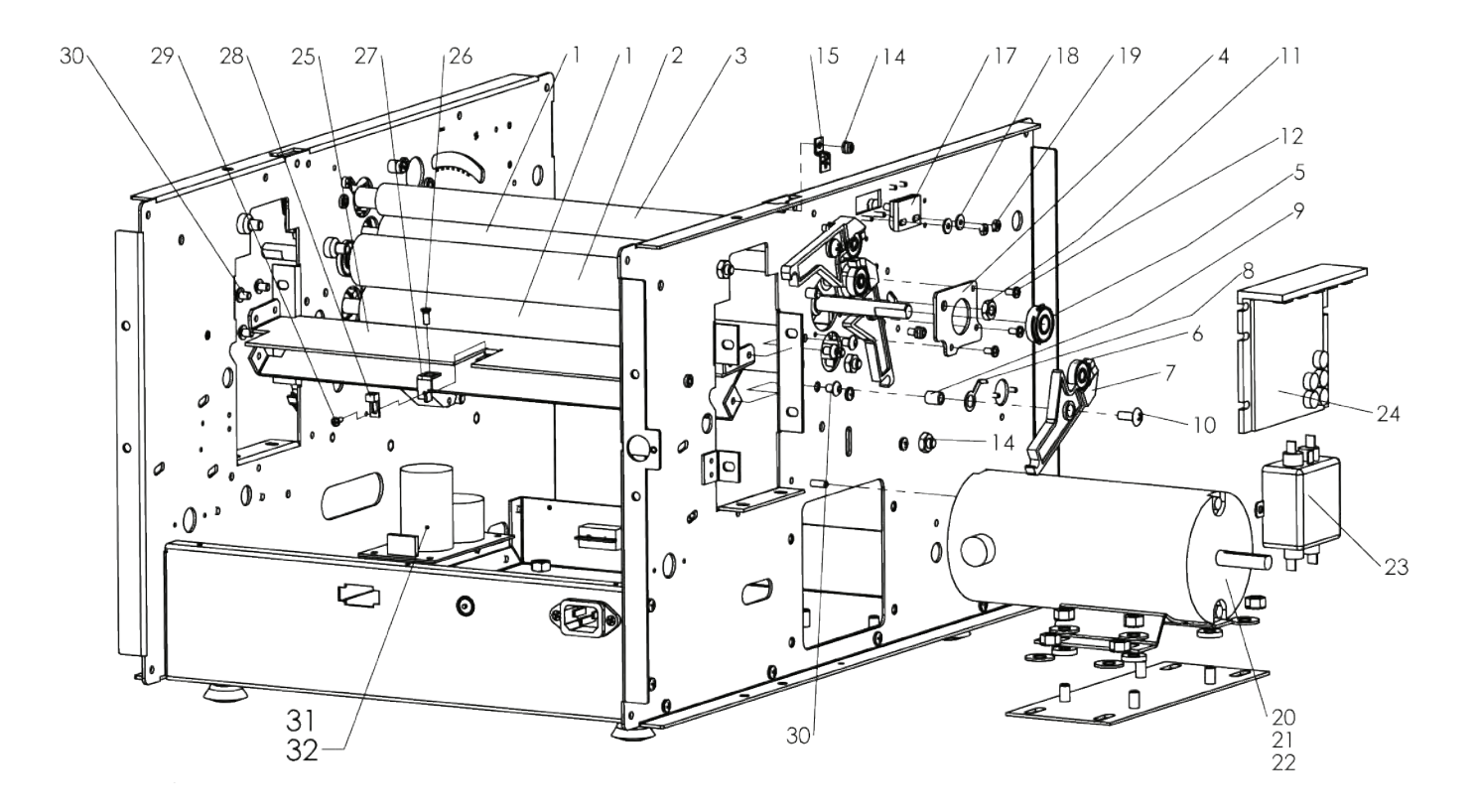

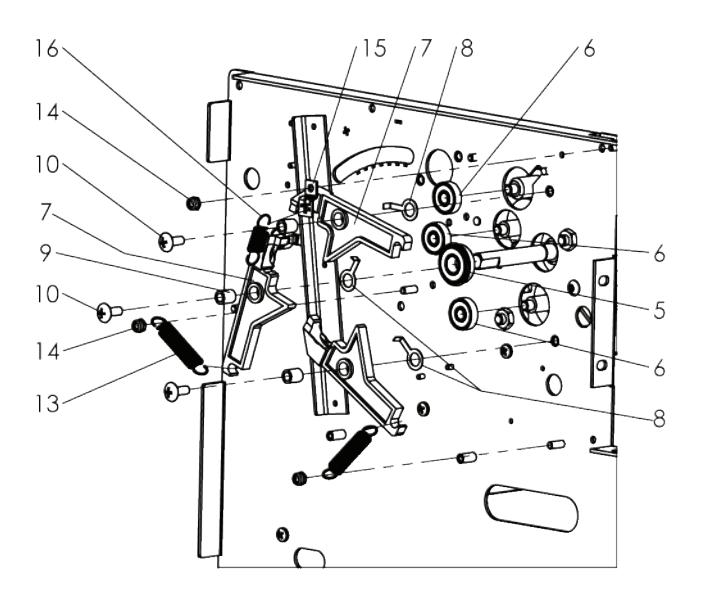

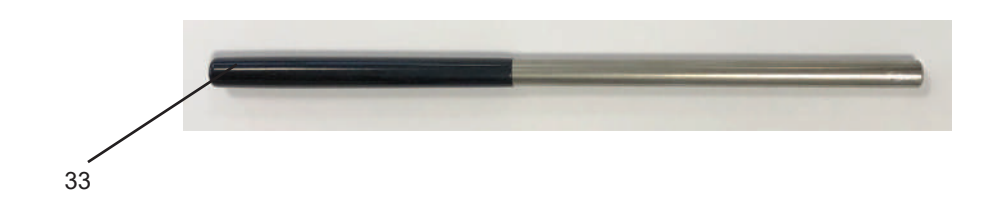

## FOLD ROLLERS & MOTOR COMPONENTS

| NO. | PART NO. | DESCRIPTION                      | QTY. |
|-----|----------|----------------------------------|------|
| 1   | 350-0096 | COMMON ROLLER                    | 2    |
| 2   | 350-0108 | DRIVE ROLLER                     | 1    |
| 3   | 350-0098 | TOP ROLLER                       | 1    |
| 4   | 360-2753 | BEARING PLATE                    | 1    |
| 5   | 370-0025 | ROLLER BEARING                   | 2    |
| 6   | 370-0030 | FOLDER ROLLER BEARING            | 6    |
| 7   | 320-0063 | LEVER, MOLDED PLASTIC            | 6    |
| 8   | 360-1988 | LEVER CLIP                       | 6    |
| 9   | 381-0118 | SPACER, 10X3/8                   | 6    |
| 10  | 373-0121 | SCREW, 10-32X1/2", TRUSS HD      | 6    |
| 11  | 378-0132 | KEPNUT 1/4-28                    | 1    |
| 12  | 373-5868 | SCREW, PPH 6-32 X 1/4", EXT STAR | 3    |
| 13  | 342-0093 | FOLDER ROLLER SPRING             | 4    |
| 14  | 378-0115 | LOCK NUT, 8-32                   | 6    |
| 15  | 360-2077 | SPRING BRACKET                   | 2    |
| 16  | 342-0098 | TOP ROLLER SPRING                | 2    |
| 17  | 319-0213 | PROXIMITY SENSOR                 | 1    |
| 18  | 377-2811 | WASHER, #6                       | 2    |
| 19  | 378-0001 | HEX NUT, 4-40                    | 2    |
| 20  | 313-0072 | MOTOR 90 VDC                     | 1    |
| 21  | 360-3150 | MOTOR PLATE                      | 1    |
| 22  | 378-6549 | 1/4-20 KEP NUT                   | 8    |
| 23  | 319-0078 | LINE FILTER                      | 1    |
| 24  | 395-1375 | MOTOR CONTROL (120 VOLT)         | 1    |
| 25  | 395-1376 | MOTOR CONTROL (240 VOLT)         | 1    |
| 26  | 360-2728 | CROSS MEMBER, FOLDER             | 1    |
| 27  | 375-6625 | SCREW, PFH 6-32X1/2"             | 1    |
| 28  | 360-1700 | SENSOR BRACKET                   | 1    |
| 29  | 310-0134 | PHOTO EYE HARNESS                | 1    |
| 30  | 373-0131 | SCREW, PPH 4-40X1/4"             | 1    |
| 31  | 375-5699 | SCREW, SBH 10-32X3/8"            | 6    |
| 32  | 381-0180 | SPACER .281x.625x.125 THK        | 4    |
| 33  | 332-0141 | JAM CLEARING TOOL                | 1    |

## **DRIVE COMPONENTS**

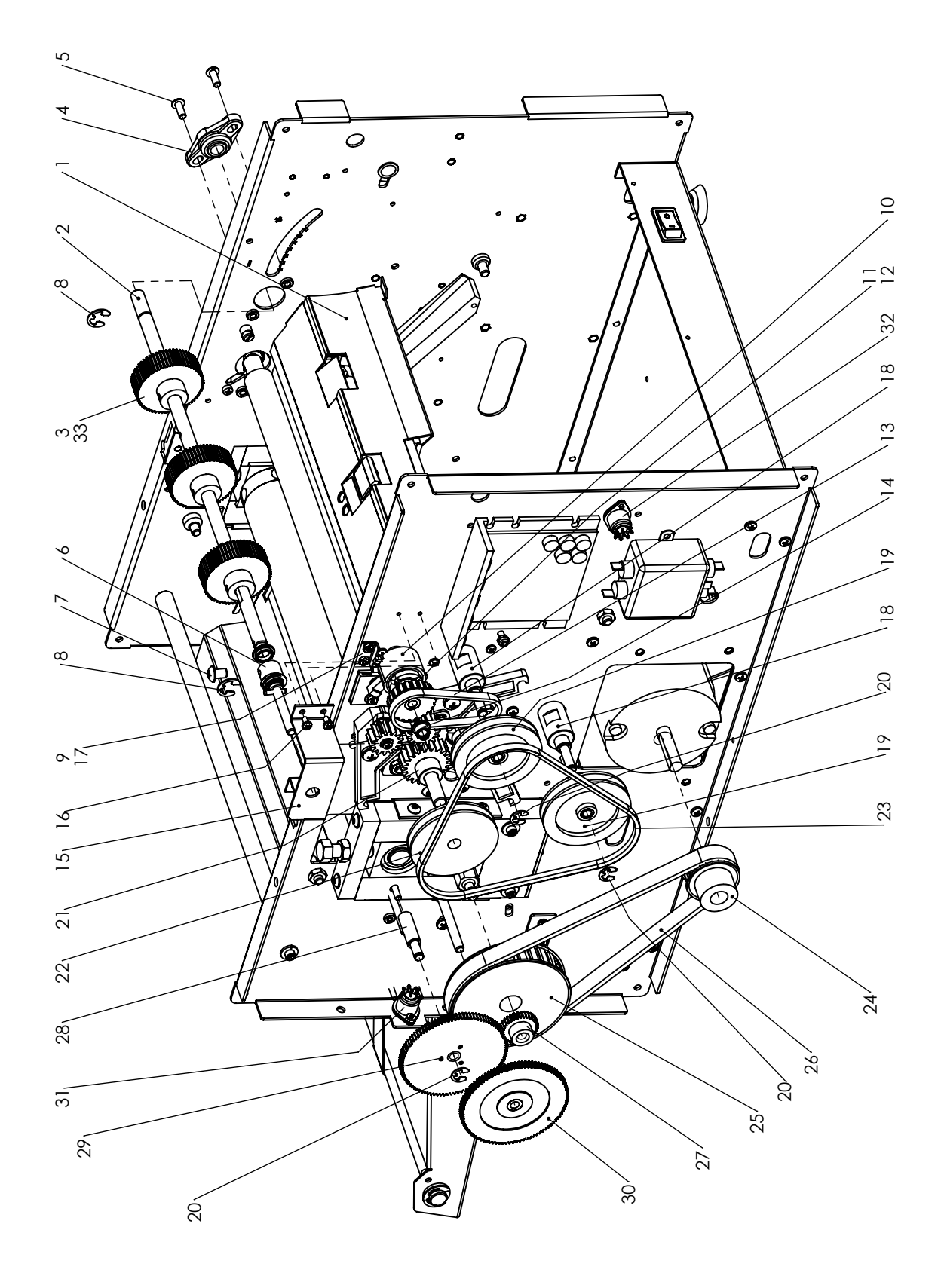

## **DRIVE COMPONENTS**

| NO. | PART NO. | DESCRIPTION                      | QTY. |
|-----|----------|----------------------------------|------|
| 1   | 360-1959 | FEED RAMP                        | 1    |
| 2   | 331-0212 | FEED SHAFT, REMOVABLE            | 1    |
| 3   | 350-0099 | FOLDER FEED WHEEL                | 3    |
| 4   | 371-0101 | FLANGE BEARING, 0.375 ID         | 1    |
| 5   | 375-6538 | SCREW, BH 10-32 X1/2"            | 2    |
| 6   | 395-1193 | CLUTCH STUB SHAFT ASSEMBLY       | 1    |
| 7   | 375-0014 | SCREW, BH #8-32 X 3/8"           | 1    |
| 8   | 379-0014 | E-RING, 3/8 SHAFT                | 2    |
| 9   | 360-1934 | CLUTCH BRACKET                   | 1    |
| 10  | 319-0244 | FEED CLUTCH, 12 VDC              | 1    |
| 11  | 365-0202 | CLUTCH 21 GRV. TIMING PULLEY     | 1    |
| 12  | 371-0098 | SLEEVE BUSHING 1/4 X 7/16 X .300 | 1    |
| 13  | 365-0209 | CLUTCH BELT                      | 1    |
| 14  | 371-0014 | OILITE 1/4 X 3/8 X 1/4 FLANGED   | 1    |
| 15  | 360-2656 | CLUTCH BRACKET                   | 1    |
| 16  | 373-5868 | SCREW, PPH 6-32 x 1/4" EXT.      | 3    |
| 17  | 378-0001 | NUT, #4-40 HEX                   | 2    |
| 18  | 332-0146 | REDUCER STUB SHAFT               | 2    |
| 19  | 395-1194 | FEED REDUCER PULLEY ASSEMBLY     | 2    |
| 20  | 379-0033 | E-RING, 1/4 SHAFT                | 3    |
| 21  | 330-5730 | COLLAR 3/8                       | 1    |
| 22  | 365-0205 | DRIVE PULLEY                     | 1    |
| 23  | 366-0006 | V BELT 2L190                     | 1    |
| 24  | 365-5416 | TIMING PULLEY, 12T L .50 BORE    | 1    |
| 25  | 365-0259 | TIMING PULLEY, 24LO50            | 1    |
| 26  | 365-0258 | TIMING BELT, 203L050             | 1    |
| 27  | 368-0089 | SPUR GEAR, 32T 32P .25 BORE      | 1    |
| 28  | 330-0097 | IDLER, COMBO GEAR                | 1    |
| 29  | 395-1251 | GEAR COMBO, 96T-32T              | 1    |
| 30  | 368-0069 | CONVEYOR GEAR                    | 1    |
| 31  | 310-0287 | FOLD PLATE CABLE, UPPER (1)      | 1    |
| 32  | 310-0288 | FOLD PLATE CABLE, LOWER (1)      | 1    |
| 33  | 376-2805 | SETSCREW 8-32 x 3/16"            | 3    |
|     |          | (1) harness not shown            |      |

## UPPER FOLD TABLE

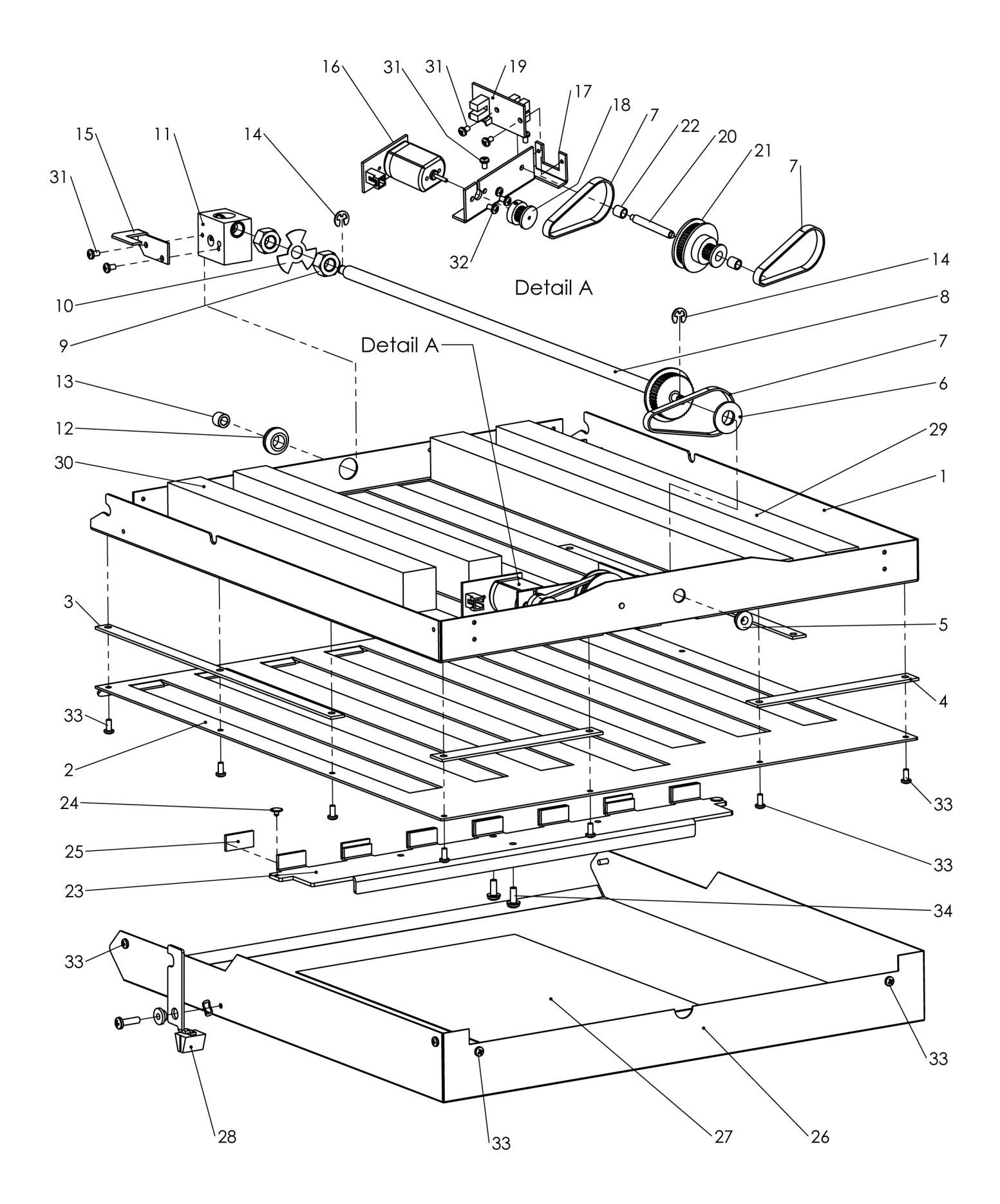

## UPPER FOLD TABLE

| NO. | PART NO. | DESCRIPTION                       | QTY. |
|-----|----------|-----------------------------------|------|
| -   | 395-1210 | UPPER FOLD TABLE ASSEMBLY         | 1    |
| 1   | 360-2469 | BASE, UPPER FOLD PLATE            | 1    |
| 2   | 360-2470 | TOP SHEET, UPPER FOLD PLATE       | 1    |
| 3   | 360-1969 | LONG SPACER, FOLD PLATE           | 2    |
| 4   | 360-1961 | REAR SPACER, FOLD PLATE           | 2    |
| 5   | 371-0092 | 3/16X5/16X3/16 FLANGED BUSHING    | 1    |
| 6   | 377-0072 | 3/8 NYLON WASHER                  | 1    |
| 7   | 365-0210 | TIMING BELT, 70 GROOVE MXL        | 2    |
| 8   | 395-1204 | UPPER LEAD SCREW ASSY             | 1    |
| 9   | 378-0133 | M8 X 1.25MM HEX NUT               | 2    |
| 10  | 360-2473 | 3 FLAG, FOLD PLATE                | 1    |
| 11  | 395-1205 | FOLLOWER BLOCK, FOLD PLATE        | 1    |
| 12  | 352-0014 | GROMMET, FLANGED RUBBER           | 1    |
| 13  | 371-0093 | 3/16 X 5/16 X 1/4 SLEEVE BUSHING  | 1    |
| 14  | 379-0009 | RETAINING RING, 3/16 I.D.         | 2    |
| 15  | 360-2475 | HOME SENSOR ACTUATOR-UPPER        | 1    |
| 16  | 395-1206 | MOTOR ASSY, 24VDC FOLD PLATE      | 1    |
| 17  | 360-2461 | MOTOR BRACKET, UPP. FOLD PLATE    | 1    |
| 18  | 365-0208 | PULLEY, 16 MXL                    | 1    |
| 19  | 490-0035 | ENCODER BOARD                     | 1    |
| 20  | 332-0151 | SHAFT, REDUCER, FOLD PLATE        | 1    |
| 21  | 365-0207 | PULLEY, 42/16 MXL                 | 1    |
| 22  | 371-0097 | 3/16X1/4X1/4 SLEEVE BUSHING       | 2    |
| 23  | 360-2464 | PAPER STOP, FOLD PLATE            | 1    |
| 24  | 381-0114 | NYLON RIVET                       | 2    |
| 25  | 352-0016 | PAD, PAPER STOP                   | 7    |
| 26  | 360-2472 | TOP COVER, UPPER FOLD PLATE       | 1    |
| 27  | 307-0041 | SOUND FOIL, LOWER FOLD PLATE      | 2    |
| 28  | 390-1809 | FOLD PLATE LOCK ASSY              | 1    |
| 29  | 305-0050 | FOAM, 0.9" X 1" X 14"             | 2    |
| 30  | 305-0051 | FOAM, 0.9" X 1" X 10"             | 2    |
| 31  | 373-0126 | SCREW, PPH 4-40 X 3/16"           | 6    |
| 32  | 373-0116 | SCREW, PPH 4 X 3/16" SELF TAPPING | 3    |
| 33  | 373-0131 | SCREW, PPH 4-40X1/4"              | 22   |
| 34  | 373-5893 | SCREW, PPH 6-32 X 3/8"            | 2    |
| NS  | 360-2471 | PAN, UPPER FOLD PLATE             | 1    |
| NS  | 390-1805 | FD382 FOLD PLATE HARNESS          | 1    |
| NS  | 315-0047 | 3/16" WIRE CLAMP                  | 1    |
| NS  | 377-5366 | WASHER, #6 INT. STAR              | 1    |
| NS  | 373-0014 | SCREW, PPH 4-40 x 1/4 LG.         | 1    |

## LOWER FOLD TABLE

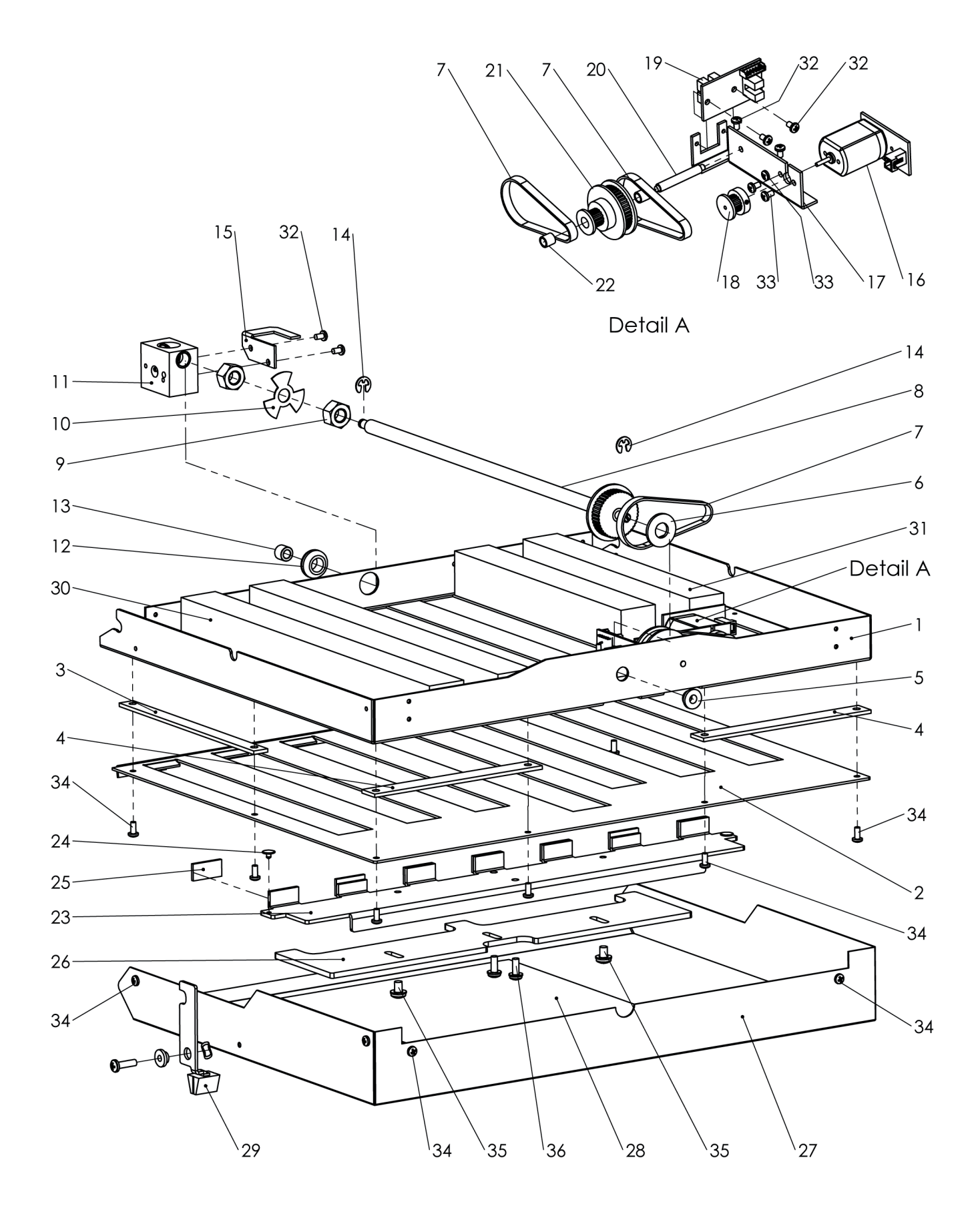

## LOWER FOLD TABLE

| NO. | PART NO. | DESCRIPTION                        | QTY. |
|-----|----------|------------------------------------|------|
| -   | 395-1211 | LOWER FOLD TABLE ASSEMBLY          | Ì    |
| 1   | 360-2465 | BASE, LOWER FOLD PLATE             | 1    |
| 2   | 360-2466 | TOP SHEET, LOWER FOLD PLATE        | 1    |
| 3   | 360-1967 | SHORT SPACER, LOWER PLATE          | 2    |
| 4   | 360-2429 | REAR SPACER, FOLD PLATE (14 GA.)   | 2    |
| 5   | 371-0092 | 3/16X5/16X3/16 FLANGED BUSHING     | 1    |
| 6   | 377-0072 | 3/8 NYLON WASHER                   | 1    |
| 7   | 365-0210 | TIMING BELT, 70 GROOVE MXL         | 2    |
| 8   | 395-1207 | LOWER LEAD SCREW ASSY 382          | 1    |
| 9   | 378-0133 | M8 X 1.25MM HEX NUT                | 2    |
| 10  | 360-2473 | 3 FLAG, FOLD PLATE                 | 1    |
| 11  | 395-1205 | FOLLOWER BLOCK ASSY, FOLD PLATE    | 1    |
| 12  | 352-0014 | GROMMET, FLANGED RUBBER            | 1    |
| 13  | 371-0093 | 3/16 X 5/16 X 1/4 SLEEVE BUSHING   | 1    |
| 14  | 379-0009 | RETAINING RING, 3/16 I.D.          | 2    |
| 15  | 360-2635 | HOME SENSOR ACTUATOR-LOWER         | 1    |
| 16  | 395-1206 | MOTOR ASSY, 24VDC FOLD PLATE       | 1    |
| 17  | 360-2460 | MOTOR BRACKET, 382 LOW. FOLD PLATE | 1    |
| 18  | 365-0208 | PULLEY, 16 MXL                     | 1    |
| 19  | 490-0035 | ENCODER BOARD                      | 1    |
| 20  | 332-0151 | SHAFT, REDUCER, FOLD PLATE         | 1    |
| 21  | 365-0207 | PULLEY, 42/16 MXL                  | 1    |
| 22  | 371-0097 | 3/16X1/4X1/4 SLEEVE BUSHING        | 2    |
| 23  | 360-2464 | PAPER STOP, FOLD PLATE             | 1    |
| 24  | 381-0114 | NYLON RIVET                        | 2    |
| 25  | 352-0016 | PAD, PAPER STOP                    | 7    |
| 26  | 360-2463 | DIVERTER ACTUATOR                  | 1    |
| 27  | 360-2468 | TOP COVER, LOWER FOLD PLATE        | 1    |
| 28  | 307-0041 | SOUND FOIL, LOWER FOLD PLATE       | 2    |
| 29  | 390-1809 | FOLD PLATE LOCK ASSY               | 1    |
| 30  | 305-0046 | FOAM, 0.9" X 1" X 9.7"             | 2    |
| 31  | 305-0048 | FOAM, 0.9" X 1" X 6.5"             | 2    |
| 32  | 373-0126 | SCREW, PPH 4-40 X 3/16"            | 6    |
| 33  | 373-0116 | SCREW, PPH 4 X 3/16" SELF TAPPING  | 3    |
| 34  | 373-0131 | SCREW, PPH 4-40X1/4"               | 20   |
| 35  | 373-0088 | SCREW, PPH 8-32X.25                | 2    |
| 36  | 373-5893 | SCREW, PPH 6-32 X 3/8"             | 2    |
| NS  | 390-1805 | FD382 FOLD PLATE HARNESS           | 1    |
| NS  | 360-2467 | PAN, LOWER FOLD PLATE              | 1    |
| NS  | 315-0047 | 3/16" WIRE CLAMP                   | 1    |
| NS  | 377-5366 | WASHER, #6 INT. STAR               | 1    |
| NS  | 373-0014 | SCREW, PPH 4-40 x 1/4 LG.          | 1    |